# Configuring a Red Hat Linux System

# For Multiple RAID-1 Devices

Graham Leach

**Managing Partner** 

TIG – The Imperators Group, Inc.

© 2002 TIG

#### Table Of Contents

| Why Do This At All?                                    | 4        |
|--------------------------------------------------------|----------|
| RAID-1 Is A Good Thing                                 | 4        |
| Setting up Multiple RAID-1 Devices in Red Hat 7.2      | 5        |
| The Partitioning Strategy                              | 5        |
| What We're Trying To Achieve                           | 6        |
| The Distribution                                       | 7        |
| The BIOS Setup                                         | 8        |
| The BIOS Setup Screen                                  | 9        |
| Getting Into the IDE Auto Detect Screen                | 10       |
| Checking the results of the IDE Auto Detect Screen     | 11       |
| Enable boot from CDROM                                 | 12       |
| Saving BIOS Changes                                    | 13       |
| Booting From The CD-ROM                                | 14       |
| Loading the Linux Setup Kernel                         | 16       |
| Loading The Linux Kernel From CD-ROM                   | 17       |
| Starting The Anaconda Setup Program, part I            | 18       |
| Starting The Anaconda Setup Program, part II           | 19       |
| Seeing X-Windows for the First Time                    | 20       |
| The Red Hat Setup Splash Screen                        | 21       |
| Language Selection                                     | 22       |
| Keyboard Configuration                                 | 23       |
| Mouse Configuration                                    | 24       |
| Select The System Profile                              | 26       |
| Choosing Your Partitioning Strategy                    | 27       |
| Using fdisk                                            | 28       |
| Partitioning hda                                       | 29       |
| The fdisk Commands                                     | 29       |
| How To View Partitions With fdisk                      | 30       |
| How To Delete A Partition With fdisk                   | 31       |
| Creating A 20Mb Boot Partition                         | 32       |
| Making A Partition Bootable With Idisk                 | 33       |
| Creating A Swap Partition                              | 35       |
| How To Create An Extended Partition For Linux          | 36       |
| How To Create A Logical Drive In An Extended Partition | 37       |
| How To Tag A Partition For RAID                        | 38       |
| All Of The RAID Partitions Prepared                    | 39       |
| How To Write The Partition Table                       | 40       |
| Partitioning ndb                                       | 41       |
| Make nob An Exact Duplicate Of noa                     | 42       |
| Writing The Partition Table A Second Time              | 43       |
| Lising Disk Druid To Soften Drives                     | 44       |
| Using Disk Druid 10 Setup Drives                       | 44       |
| How To Configure the ower Partition                    | 40       |
| How To Configure The Swap Partition                    | 40       |
| How To Soloot The Appropriate PAID 1 Partitions for /  | 41<br>10 |
| How To Configure the /usr Partition                    | 40       |
| How To Configure the /var Partition                    | 79<br>50 |
| How To Configure The /home Partition                   | 51       |
| How To Configure The Duplicate /boot Partition         | 52       |
| How To Verify The RAID Configuration                   | 53       |
| How To Confirm Partition Formatting                    | 54       |
| The Boot Loader                                        | 55       |
| How To Configure The System To Use LILO                | 55       |
|                                                        |          |

| Networking.       57         How To Configure Networking.       57         An Example Network Configuration       58         How To Defer Firewalling.       59         Additional Language Support       60         How To Enable Additional Language Support       60         How To Configure Time Zone Support       61         How To Configure Time Zone Support       61         Accounts And Passwords       62         Setting the root Password       62         Enabling MD5 And Shadow Passwords       63         Subsystem Installation       64         Choosing which Subsystems To Install       64         X-Windows       65         Skipping The X-Windows Setup       65         Initiating The Installation       66         Launching the Package Installation Process       67         Watching The Package Installation Process       67         Watching The Install.       70         The First Boot       71         The First Post-Installation Boot       71         The Red Hat Boot Disk       69         Concluding The Install.       72         The Red Hat Login Screen       73         Verifying the RAID Partitions       74         In the ab                                                       | Where To Locate The Boot Code                                                    | 56   |
|----------------------------------------------------------------------------------------------------|----------------------------------------------------------------------------------|------|
| How To Configure Networking       57         An Example Network Configuration       58         How To Defer Firewalling       59         Additional Language Support       60         How To Enable Additional Language Support       60         Time Zone       61         How To Configure Time Zone Support       61         Accounts And Passwords       62         Setting the root Password       62         Enabling MD5 And Shadow Passwords       63         Subsystem Installation       64         Choosing which Subsystems To Install       64         X-Windows       65         Skipping The X-Windows Setup       65         Initiating The Installation       66         Launching the Package Installation Process       67         Watching The System Prepare The Installation       68         Creating the Red Hat Boot Disk       69         Concluding The Install       70         The First Post-Installation Boot       71         The Red Hat Login Screen       72         The Red Hat Login Screen       73         Verifying the RAID Partitions       74         In the above example the mount command was used to display the active partitions       74         Viewing RAID Partiti                    | Networking                                                                       | 57   |
| An Example Network Configuration       58         How To Defer Firewalling       59         Additional Language Support       60         How To Enable Additional Language Support       60         Time Zone       61         How To Configure Time Zone Support       61         Accounts And Passwords       62         Setting the root Password       62         Enabling MD5 And Shadow Passwords       63         Subsystem Installation       64         Choosing which Subsystems To Install       64         X-Windows       65         Skipping The X-Windows Setup       65         Initiating The Installation       66         Launching the Package Installation Process       67         Watching The Package Installation Process       67         Watching The Package Installation Process       67         Watching The Red Hat Boot Disk       69         Concluding The Install       70         The First Boot       71         The Kenel Boot For The First Time       72         The Red Hat Login Screen       73         Verifying the RAID Partitions       74         In the above example the mount command was used to display the active partitions       74         In the above examp                    | How To Configure Networking                                                      | . 57 |
| How To Defer Firewalling       59         Additional Language Support       60         How To Enable Additional Language Support       60         Time Zone       61         How To Configure Time Zone Support       61         Accounts And Passwords       62         Setting the root Password       62         Enabling MD5 And Shadow Passwords       63         Subsystem Installation       64         Choosing which Subsystems To Install       64         X-Windows       65         Skipping The X-Windows Setup       65         Initiating The Installation       66         Launching the Package Installation Process       67         Watching The Package Installation Process       67         Watching The Red Hat Boot Disk       69         Concluding The Install       70         The First Boot       71         The First Boot       71         Watching The Kernel Boot For The First Time       72         The Red Hat Login Screen       73         Verifying the RAID Partitions       74         In the above example the mount command was used to display the active partitions       74         Viewing RAID Partition Status in /proc       75         Acknowledgements       <                         | An Example Network Configuration                                                 | . 58 |
| Additional Language Support       60         How To Enable Additional Language Support       60         Time Zone       61         How To Configure Time Zone Support       61         Accounts And Passwords       62         Setting the root Password       62         Enabling MD5 And Shadow Passwords       63         Subsystem Installation       64         Choosing which Subsystems To Install       64         X-Windows       65         Skipping The X-Windows Setup       65         Initiating The Installation       66         Launching the Package Installation       66         Vatching The Package Installation Process       67         Watching The System Prepare The Installation       68         Creating the Red Hat Boot Disk       69         Concluding The Install       70         The First Boot       71         The First Post-Installation Boot       71         The Red Hat Login Screen       73         Verifying the RAID Partitions       74         In the above example the mount command was used to display the active partitions       74         In the above example the mount command was used to display the active partitions       74         Newing RAID Partition Status in /proc | How To Defer Firewalling                                                         | . 59 |
| How To Enable Additional Language Support.       60         Time Zone       61         How To Configure Time Zone Support.       61         Accounts And Passwords.       62         Setting the root Password       62         Enabling MD5 And Shadow Passwords.       63         Subsystem Installation.       64         Choosing which Subsystems To Install.       64         X-Windows       65         Skipping The X-Windows Setup       65         Initiating The Installation       66         Launching the Package Installation       66         Vatching The Package Installation       66         Vatching The System Prepare The Installation       68         Creating the Red Hat Boot Disk       69         Concluding The Install       71         The First Boot       71         Watching The Kernel Boot For The First Time       72         The Red Hat Login Screen       73         Verifying the RAID Partitions       74         In the above example the mount command was used to display the active partitions       74         Newing RAID Partition Status in /proc       75         Acknowledgements       Error! Bookmark not defined.                                                                  | Additional Language Support                                                      | . 60 |
| Time Zone       61         How To Configure Time Zone Support       61         Accounts And Passwords       62         Setting the root Password       62         Enabling MD5 And Shadow Passwords       63         Subsystem Installation       64         Choosing which Subsystems To Install       64         X-Windows       65         Skipping The X-Windows Setup       65         Initiating The Installation       66         Launching the Package Installation Process       67         Watching The System Prepare The Installation       68         Creating the Red Hat Boot Disk       69         Concluding The Install       71         The First Boot       71         The First Boot       71         The Red Hat Login Screen       73         Verifying the RAID Partitions       74         In the above example the mount command was used to display the active partitions       74         Viewing RAID Partition Status in /proc       75         Acknowledgements       Error! Bookmark not defined.                                                                                                    | How To Enable Additional Language Support                                        | . 60 |
| How To Configure Time Zone Support       61         Accounts And Passwords       62         Setting the root Password       62         Enabling MD5 And Shadow Passwords       63         Subsystem Installation       64         Choosing which Subsystems To Install       64         X-Windows       65         Skipping The X-Windows Setup       65         Initiating The Installation       66         Launching the Package Installation Process       67         Watching The System Prepare The Installation       68         Creating the Red Hat Boot Disk       69         Concluding The Install       70         The First Post-Installation Boot       71         Watching The Kernel Boot For The First Time       72         The Red Hat Login Screen       73         Verifying the RAID Partitions       74         In the above example the mount command was used to display the active partitions.       74         Viewing RAID Partition Status in /proc       75         Acknowledgements       Error! Bookmark not defined.                                                                                                    | Time Zone                                                                        | 61   |
| Accounts And Passwords       62         Setting the root Password       62         Enabling MD5 And Shadow Passwords       63         Subsystem Installation       64         Choosing which Subsystems To Install       64         X-Windows       65         Skipping The X-Windows Setup       65         Initiating The Installation       66         Launching the Package Installation       66         Watching The Package Installation Process       67         Watching The System Prepare The Installation       68         Creating the Red Hat Boot Disk       69         Concluding The Install       70         The First Boot       71         The First Post-Installation Boot       71         Watching The Kernel Boot For The First Time       72         The Red Hat Login Screen       73         Verifying the RAID Partitions       74         In the above example the mount command was used to display the active partitions.       74         Viewing RAID Partition Status in /proc       75         Acknowledgements       Error! Bookmark not defined.                                                                                                    | How To Configure Time Zone Support                                               | 61   |
| Setting the root Password62Enabling MD5 And Shadow Passwords63Subsystem Installation64Choosing which Subsystems To Install64X-Windows65Skipping The X-Windows Setup65Initiating The Installation66Launching the Package Installation66Watching The Package Installation Process67Watching The System Prepare The Installation68Creating the Red Hat Boot Disk69Concluding The Install70The First Boot71The First Post-Installation Boot71Watching The Kernel Boot For The First Time72The Red Hat Login Screen73Verifying the RAID Partition Status in /proc75AcknowledgementsError! Bookmark not defined.                                                                                                    | Accounts And Passwords                                                           | 62   |
| Enabling MD5 And Shadow Passwords63Subsystem Installation64Choosing which Subsystems To Install64X-Windows65Skipping The X-Windows Setup65Initiating The Installation66Launching the Package Installation Process67Watching The Package Installation Process67Watching The System Prepare The Installation68Creating the Red Hat Boot Disk69Concluding The Install70The First Boot71The First Post-Installation Boot71Watching The Kernel Boot For The First Time72The Red Hat Login Screen73Verifying the RAID Partitions74In the above example the mount command was used to display the active partitions74Viewing RAID Partition Status in /proc75AcknowledgementsError! Bookmark not defined.                                                                                                    | Setting the root Password                                                        | . 62 |
| Subsystem Installation       64         Choosing which Subsystems To Install       64         X-Windows       65         Skipping The X-Windows Setup       65         Initiating The Installation       66         Launching the Package Installation       66         Watching The Package Installation       66         Watching The System Prepare The Installation       68         Creating the Red Hat Boot Disk       69         Concluding The Install       70         The First Boot       71         The First Post-Installation Boot       71         Watching The Kernel Boot For The First Time       72         The Red Hat Login Screen       73         Verifying the RAID Partitions       74         In the above example the mount command was used to display the active partitions       74         Viewing RAID Partition Status in /proc       75         Acknowledgements       Error! Bookmark not defined.                                                                                                    | Enabling MD5 And Shadow Passwords                                                | . 63 |
| Choosing which Subsystems To Install64X-Windows65Skipping The X-Windows Setup65Initiating The Installation66Launching the Package Installation66Watching The Package Installation Process67Watching The System Prepare The Installation68Creating the Red Hat Boot Disk69Concluding The Install70The First Boot71The First Post-Installation Boot71Watching The Kernel Boot For The First Time72The Red Hat Login Screen73Verifying the RAID Partitions74In the above example the mount command was used to display the active partitions74Viewing RAID Partition Status in /proc75AcknowledgementsError! Bookmark not defined.                                                                                                    | Subsystem Installation                                                           | . 64 |
| X-Windows       65         Skipping The X-Windows Setup       65         Initiating The Installation       66         Launching the Package Installation       66         Watching The Package Installation Process       67         Watching The System Prepare The Installation       68         Creating the Red Hat Boot Disk       69         Concluding The Install       70         The First Boot       71         The First Post-Installation Boot       71         Watching The Kernel Boot For The First Time       72         The Red Hat Login Screen       73         Verifying the RAID Partitions       74         In the above example the mount command was used to display the active partitions.       74         Viewing RAID Partition Status in /proc       75         Acknowledgements       75                                                                                                    | Choosing which Subsystems To Install                                             | . 64 |
| Skipping The X-Windows Setup65Initiating The Installation66Launching the Package Installation66Watching The Package Installation Process67Watching The System Prepare The Installation68Creating the Red Hat Boot Disk69Concluding The Install70The First Boot71The First Post-Installation Boot71Watching The Kernel Boot For The First Time72The Red Hat Login Screen73Verifying the RAID Partitions74In the above example the mount command was used to display the active partitions74Viewing RAID Partition Status in /proc75AcknowledgementsError! Bookmark not defined.                                                                                                    | X-Windows                                                                        | . 65 |
| Initiating The Installation66Launching the Package Installation66Watching The Package Installation Process67Watching The System Prepare The Installation68Creating the Red Hat Boot Disk69Concluding The Install70The First Boot71The First Post-Installation Boot71Watching The Kernel Boot For The First Time72The Red Hat Login Screen73Verifying the RAID Partitions74In the above example the mount command was used to display the active partitions74Viewing RAID Partition Status in /proc75AcknowledgementsError! Bookmark not defined.                                                                                                    | Skipping The X-Windows Setup                                                     | . 65 |
| Launching the Package Installation66Watching The Package Installation Process67Watching The System Prepare The Installation68Creating the Red Hat Boot Disk69Concluding The Install70The First Boot71The First Post-Installation Boot71Watching The Kernel Boot For The First Time72The Red Hat Login Screen73Verifying the RAID Partitions74In the above example the mount command was used to display the active partitions74Viewing RAID Partition Status in /proc75AcknowledgementsError! Bookmark not defined.                                                                                                    | Initiating The Installation                                                      | . 66 |
| Watching The Package Installation Process67Watching The System Prepare The Installation68Creating the Red Hat Boot Disk69Concluding The Install70The First Boot71The First Post-Installation Boot71Watching The Kernel Boot For The First Time72The Red Hat Login Screen73Verifying the RAID Partitions74In the above example the mount command was used to display the active partitions74Acknowledgements75                                                                                                    | Launching the Package Installation                                               | . 66 |
| Watching The System Prepare The Installation68Creating the Red Hat Boot Disk69Concluding The Install70The First Boot71The First Post-Installation Boot71Watching The Kernel Boot For The First Time72The Red Hat Login Screen73Verifying the RAID Partitions74In the above example the mount command was used to display the active partitions74Viewing RAID Partition Status in /proc75AcknowledgementsError! Bookmark not defined.                                                                                                    | Watching The Package Installation Process                                        | 67   |
| Creating the Red Hat Boot Disk69Concluding The Install70The First Boot71The First Post-Installation Boot71Watching The Kernel Boot For The First Time72The Red Hat Login Screen73Verifying the RAID Partitions74In the above example the mount command was used to display the active partitions74Viewing RAID Partition Status in /proc75Acknowledgements75                                                                                                    | Watching The System Prepare The Installation                                     | . 68 |
| Concluding The Install70The First Boot71The First Post-Installation Boot71Watching The Kernel Boot For The First Time72The Red Hat Login Screen73Verifying the RAID Partitions74In the above example the mount command was used to display the active partitions74Viewing RAID Partition Status in /proc75Acknowledgements75                                                                                                    | Creating the Red Hat Boot Disk                                                   | . 69 |
| The First Boot       71         The First Post-Installation Boot       71         Watching The Kernel Boot For The First Time       72         The Red Hat Login Screen       73         Verifying the RAID Partitions       74         In the above example the mount command was used to display the active partitions       74         Viewing RAID Partition Status in /proc       75         Acknowledgements       75                                                                                                    | Concluding The Install                                                           | . 70 |
| The First Post-Installation Boot       71         Watching The Kernel Boot For The First Time       72         The Red Hat Login Screen       73         Verifying the RAID Partitions       74         In the above example the mount command was used to display the active partitions       74         Viewing RAID Partition Status in /proc       75         Acknowledgements       75                                                                                                    | The First Boot                                                                   | . 71 |
| Watching The Kernel Boot For The First Time       72         The Red Hat Login Screen       73         Verifying the RAID Partitions       74         In the above example the mount command was used to display the active partitions       74         Viewing RAID Partition Status in /proc       75         Acknowledgements       Fror! Bookmark not defined.                                                                                                    | The First Post-Installation Boot                                                 | . 71 |
| The Red Hat Login Screen       73         Verifying the RAID Partitions       74         In the above example the mount command was used to display the active partitions       74         Viewing RAID Partition Status in /proc       75         Acknowledgements       75                                                                                                    | Watching The Kernel Boot For The First Time                                      | . 72 |
| Verifying the RAID Partitions                                                                                                    | The Red Hat Login Screen                                                         | . 73 |
| In the above example the mount command was used to display the active partitions                                                                                                    | Verifying the RAID Partitions                                                    | . 74 |
| Viewing RAID Partition Status in /proc                                                                                                    | In the above example the mount command was used to display the active partitions | . 74 |
| Acknowledgements Error! Bookmark not defined.                                                                                                    | Viewing RAID Partition Status in /proc                                           | . 75 |
|                                                                                                    | Acknowledgements Error! Bookmark not defin                                       | ned. |

# Why Do This At All?

Some people would say that enabling multiple RAID-1 devices under Linux is a non-trivial task, some would even describe it as difficult, poorly documented and not worth the trouble. So why bother?

Here are some compelling facts that support the idea that RAID-1 is a good idea.

### **RAID-1 Is A Good Thing**

- 1) RAID raises the dependability of your system.
- 2) RAID can raise the performance of your website.

When a Redundant Array of Inexpensive Disks (RAID) is deployed on a system, the information on that system is **duplicated** on two physically different disk drives. In the event of a failure of one disk, the other is used – increasing the availability of information by 100%.

Because RAID devices can be deployed on multiple I/O channels, they can offer performance gains over disk systems that only use a single channel.

In other words, providing RAID may enhance your reputation and certainly helps to make your customers feel more secure when using your platform.

# Setting up Multiple RAID-1 Devices in Red Hat 7.2

### The Partitioning Strategy

The first thing that has to be determined when you are going to go with RAID is how the RAID is to be implemented. In the example used in this document, RAID is being used to mirror partitions as opposed to entire drives.

#### The boot and swap Partitions

Every Linux system needs somewhere to keep its boot files. On older drive (less than 540Mb) this used to be a non-important decision. Boot files were placed subdirectory of root called /boot and never thought about again, except in the case of a kernel rebuild.

With the advent of truly large drives the entire question of booting has became a bit trickier. BIOS restrictions cause a certain rule: The boot files must reside within the first 1024 cylinders of the drive. To accommodate the rule and guarantee a boot we must define a separate partition to hold the boot file. To make this easy, we define the **first** partition on the drive to be /boot.

The next partition is also **really** important. Linux systems use **virtual memory**, a system where sections of the RAM of the computer are swapped on and off the disk drive according to which program is currently active. This is happening even during installation, so the next task is to create the **swap partition** – in our case we anticipate physical RAM reaching 256Mb.

The rule of thumb is to define a swap space that is **twice** that of physical RAM, so our swap partition should be 512Mb.

Here is the partitions we will need for our "housekeeping" partitions:

| Partition     | Device   | Size  | Туре  |
|---------------|----------|-------|-------|
|               |          |       |       |
| /boot         | dev/hda1 | 20Mb  | Linux |
| <swap></swap> | dev/hda2 | 512Mb | swap  |

The third partition is where all of the actual files that compose the Linux system will reside – aside from the kernel itself. But there's a problem, we want to define the following partitions:

/ /home /usr /var

But the partition table can only old a maximum of four (4) entries. Summing up the two "housekeeping" and the "working" paritions gives us a total of six (6) partitions. We don't have enough entries to spare in the partition table to accommodate this scheme!

Fortunately there is a way to get around the four primary partition limit. The **extended** partition was invented for just this reason. Extended partitions contain **logical** partitions inside of them. In this case the **extended** partition is really nothing more than a container for other partitions.

Here is the definition of the extended partition we will need to hold the "working" partitions

| Partition             | Device   | Size                        | Туре     |
|-----------------------|----------|-----------------------------|----------|
|                       |          |                             |          |
| <extended></extended> | dev/hda3 | <rest disk="" of=""></rest> | extended |

#### The Mirrored Partitions

Now that the extended partition has been created, **logical** drives within the partition are defined.

In this scheme we are going to partition the RAID-1 partitions according to the following scheme:

| Partition Devic                                    | e Size                                                | туре                                      |                              |
|----------------------------------------------------|-------------------------------------------------------|-------------------------------------------|------------------------------|
| / /dev/<br>/home /dev/<br>/usr /dev/<br>/var /dev/ | md5 4000Mb<br>md6 16000Mb<br>md7 3000Mb<br>md8 5000Mb | Linux<br>Linux<br>Linux<br>Linux<br>Linux | RAID<br>RAID<br>RAID<br>RAID |

### What We're Trying To Achieve

Here's a picture of what we should arrive at when this setup process is complete:

| Command (m for h<br>Disk /tmo/hda: 2                                                                          | elp): p                                                                                        |                                                     |                                                                                    |                                             |                                                                                                    |  |  |  |  |  |  |
|----------------------------------------------------------------------------------------------------|------------------------------------------------------------------------------------------------|-----------------------------------------------------|------------------------------------------------------------------------------------|---------------------------------------------|----------------------------------------------------------------------------------------------------|--|--|--|--|--|--|
| lisk /tmp/hda: 2                                                                                              |                                                                                                |                                                     |                                                                                    |                                             |                                                                                                    |  |  |  |  |  |  |
| hits = cylinder                                                                                               | Disk /twp/hda: 255 heads, 63 sectors, 1245 cylinders<br>Units = cylinders of 16065 * 512 bytes |                                                     |                                                                                    |                                             |                                                                                                    |  |  |  |  |  |  |
| Device Boot<br>tmp/hda1 *<br>tmp/hda2<br>tmp/hda3<br>tmp/hda5<br>tmp/hda6<br>tmp/hda6<br>tmp/hda7<br>tmp/hda8 | Start<br>1<br>4<br>70<br>70<br>325<br>517<br>709                                               | End<br>3<br>69<br>1245<br>324<br>516<br>708<br>1245 | Blocks<br>24066<br>530145<br>9446220<br>2048256<br>1542208+<br>1542208+<br>4313421 | Id<br>83<br>82<br>5<br>fd<br>fd<br>fd<br>fd | System<br>Linux<br>Linux swap<br>Extended<br>Linux raid autodetect<br>Linux raid autodetect<br>Linux raid autodetect<br>Linux raid autodetect |  |  |  |  |  |  |
| Command (m for h                                                                                              | elp):                                                                                          |                                                     |                                                                                    |                                             |                                                                                                    |  |  |  |  |  |  |

OK, now that we know what we're targeting, let's make it real!

# The Distribution

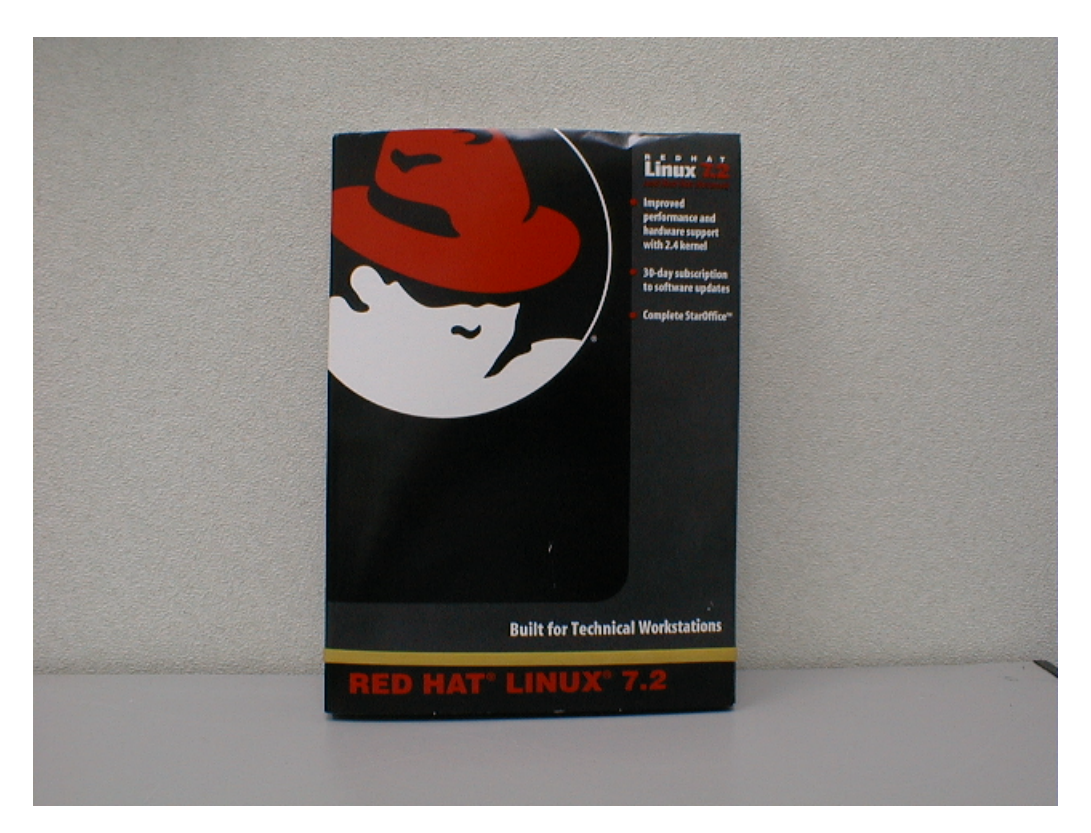

### The BIOS Setup

One of the most important steps in making RAID-1 under Linux a success is the proper setup of the hard disks in the BIOS. If they are not set up properly, this entire exercise fails!

Consider the following:

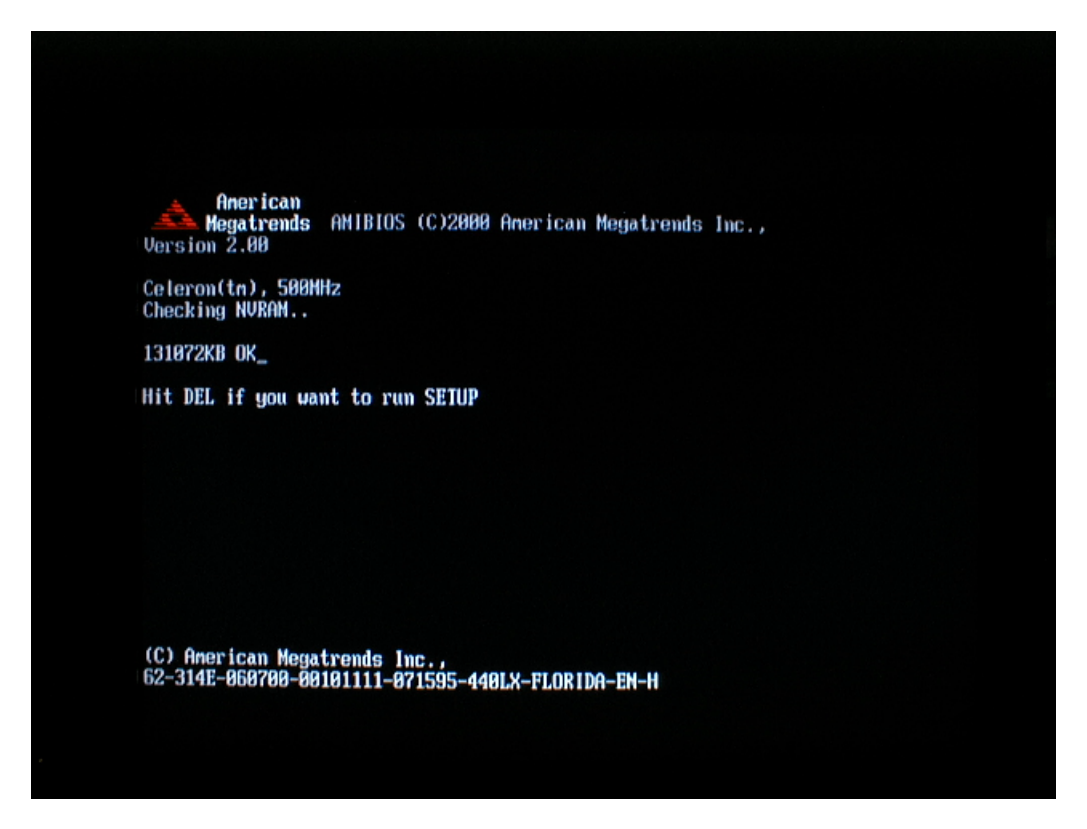

In the above example the computer is booting and a prompt explains that to enter the BIOS setup the **DEL** key must be pressed.

## The BIOS Setup Screen

Consider the following:

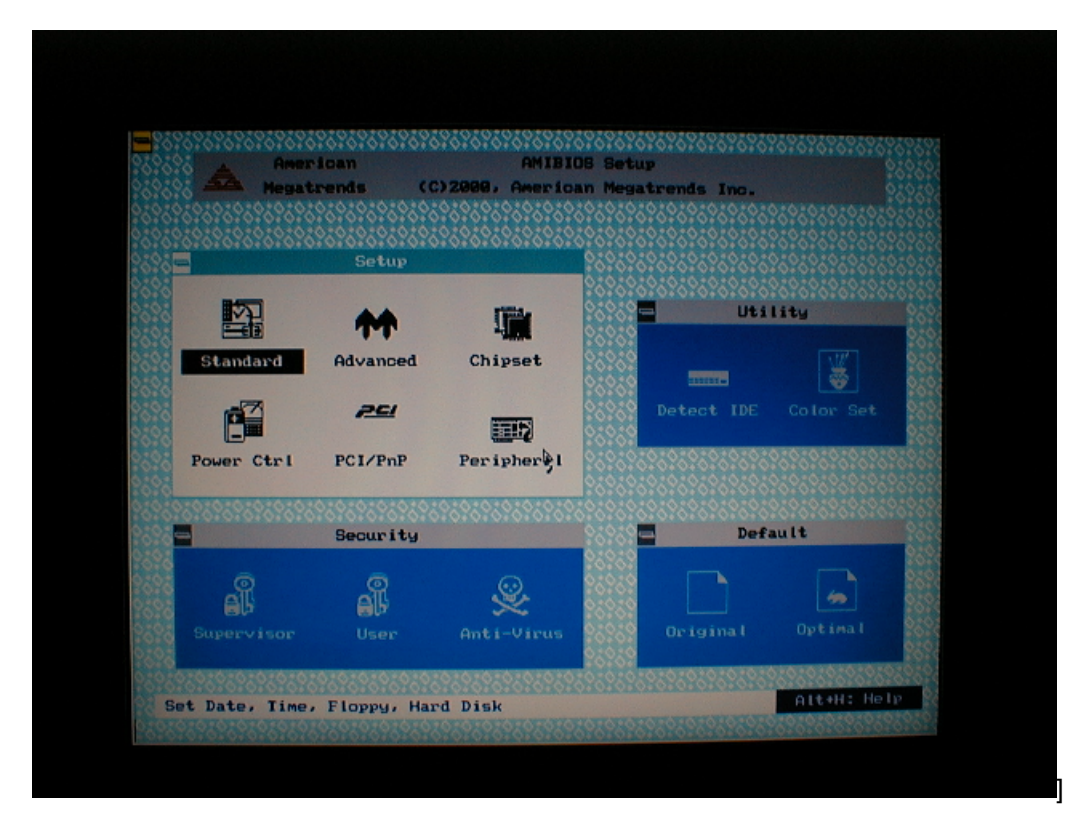

In the above example, the BIOS has been entered and the initial screen is being displayed. We want to move to the screen to the **right** of this one, so we press <TAB>.

### Getting Into the IDE Auto Detect Screen

Consider the following:

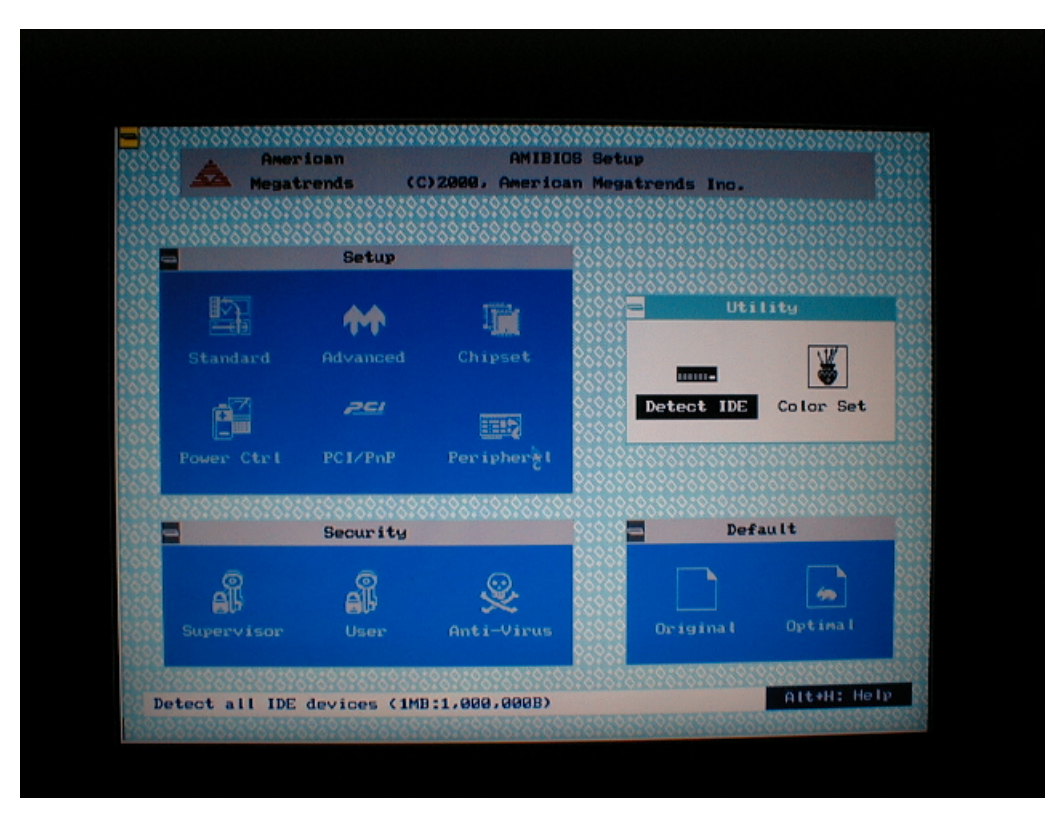

In the above example we are on the upper-right menu and about to invoke the **Detect IDE** utility. This utility will probe the hard drives and obtain their geometry information.

Run the utility by pressing the <ENTER> key.

### Checking the results of the IDE Auto Detect Screen

Consider the following:

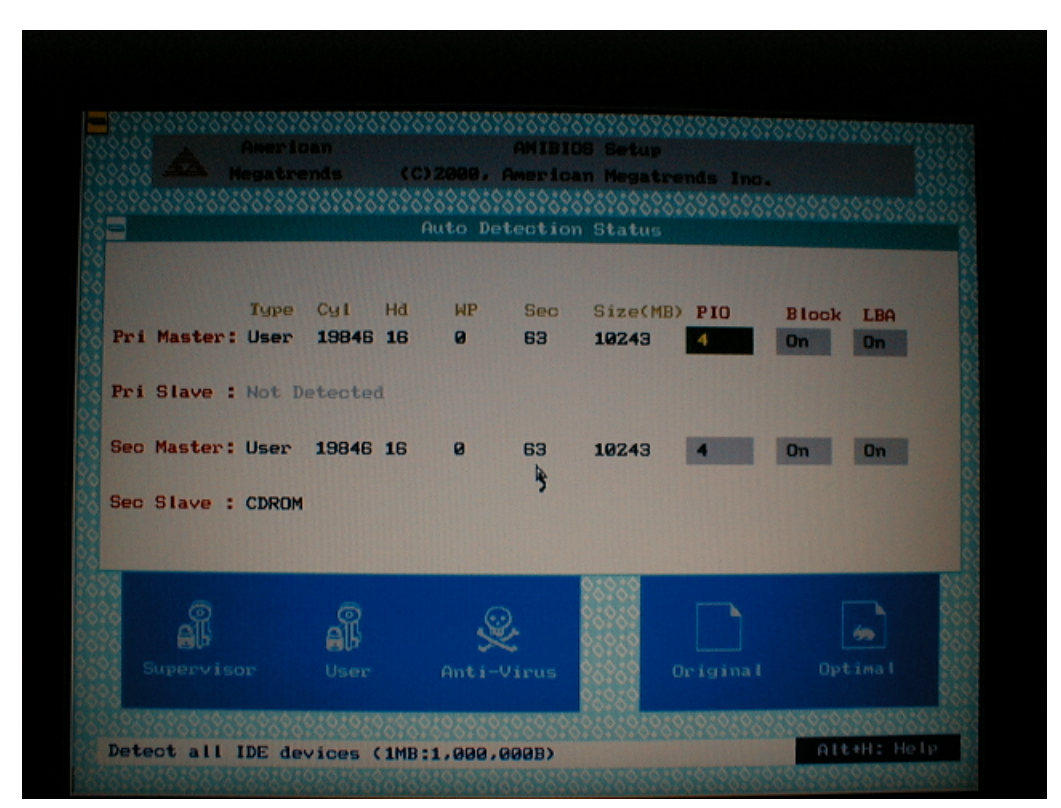

In the above example the **Detect IDE** utility has been run and the drive geometry for the two drives has been determined and is displayed. Note that each of the drives is **PRIMARY** on their respective IDE bus. I recommend that you make the drives PRIMARY on their own bus and any additional devices (such as CD-ROM) secondary.

The other thing to verify is the two drives are treated **identically** by the BIOS. Make sure that they have the same translation (LBA or NONE) as well as displaying the same cylinders and heads and so forth. In my first two RAID-1 implementations the translation was AUTO – which caused /dev/had to use one kind of translation and /dev/hdb another – an incredibly frustrating and time-consuming problem that **cannot** be resolved within Linux, no matter what parameters you pass to the kernel on boot!

Do the BIOS setup properly or you will be sorry. You have been warned!

# Enable boot from CDROM

In the **advanced** section of most BIOS is the ability to choose the first boot device.

Consider the following:

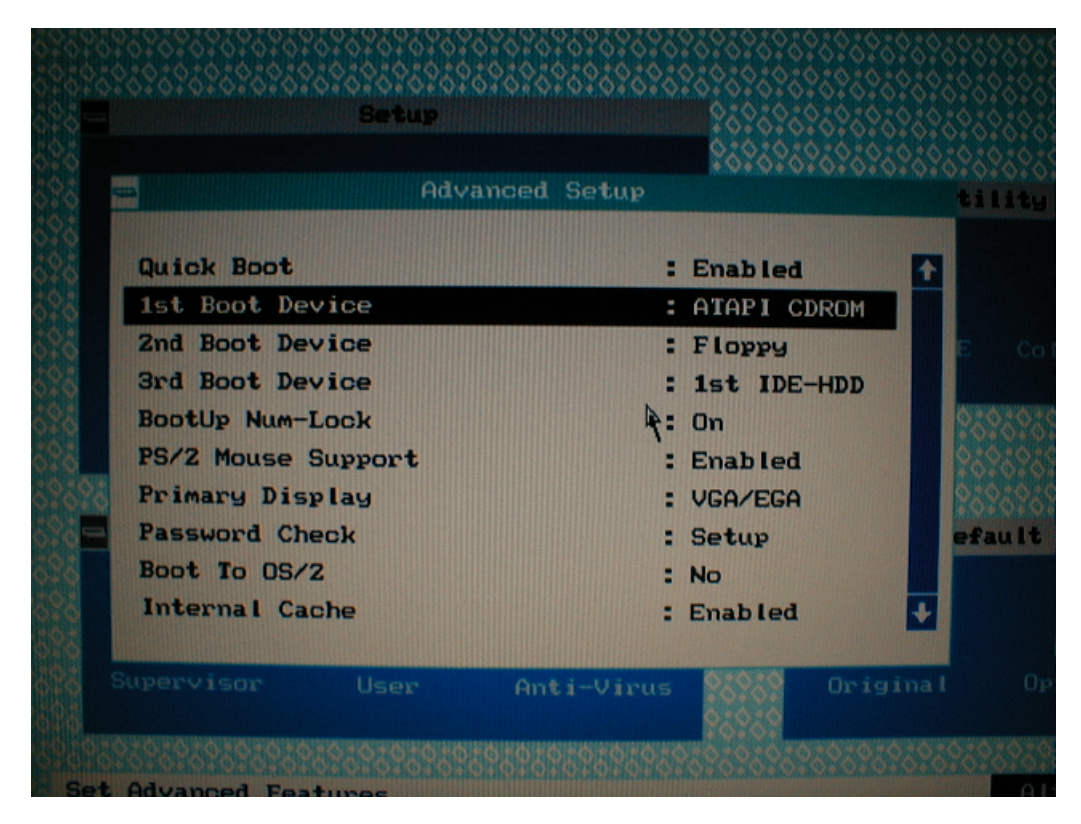

In the above example the **CD-ROM** has been selected as the first boot device. This will enable the installation of Red Hat from CD.

# Saving BIOS Changes

Consider the following:

| Negatre                                 | an AMIBIOS Setup<br>nds (C)2009, American Megatren | 15 Inc.                                 |
|-----------------------------------------|----------------------------------------------------|-----------------------------------------|
| 0.0000000000000000000000000000000000000 |                                                    | 00000000000000000000000000000000000000  |
| 01010101010101010101010                 | Setup                                              |                                         |
|                                         | 26262626262                                        | \$************************************* |
|                                         | Exit Setup                                         | Utility                                 |
| Standard A                              | d Save changes and Exit                            |                                         |
|                                         |                                                    | IDE Color Set                           |
| Power Ctrl P                            | C Do not save changes and Exit                     | 200000000000000000000000000000000000000 |
| 000000000000000000000000000000000000000 | 6                                                  | Default                                 |
| 200                                     | Continue                                           | Default                                 |
| AB                                      |                                                    |                                         |
| Supervisor                              |                                                    | al Optimal                              |
| 2525                                    | 25252                                              | 265                                     |

After the BIOS settings have been verified (and written down) they are saved to NVRAM and the machine rebooted.

## **Booting From The CD-ROM**

Consider the following:

| Hoppy Drive B: : None<br>MHBIOS Date : 06/07/00<br>Processor Clock : 500MHz<br>Power Management : APM,SMI               | Seri<br>Para<br>Exte                  | al Port(s) :<br>ilel Port(s) :<br>rnal Cache :     | 03F8<br>0378<br>128KB , Enabled                                   |
|----------------------------------------------------------------------------------------------------|---------------------------------------|----------------------------------------------------|-------------------------------------------------------------------|
| NTA(PI) Device(s) Type<br>Primary Master : Hard Disl<br>Secondary Master : Hard Disl<br>Secondary Slave : ATAPI CD      | Size<br>k 10244MB<br>k 10244MB<br>ROM | LBA 32Bit<br>Mode Mode<br>LBA On<br>LBA On         | Block PIO UDM<br>Mode Mode Mod<br>32Sec 4 2<br>32Sec 4 2<br>4 N/A |
| PCI Devices:<br>PCI Onboard PCI Bridge<br>PCI Onboard USB Controller,<br>PCI Onboard Multimedia Devic<br>PCI Bridge VGA | PCI<br>IRQ10 PCI<br>ce, IRQ10 PCI     | Onboard Bridge  <br>Onboard IDE<br>Slot 1 Etherne: | Device<br>t, [RQ11                                                |

In the above example the machine is displaying its configuration – notice that the drives display the same **size**, **translation**, **mode** – in all respects their logical configuration is **identical**. If you do not have this symmetry your install may not be successful!

Note that the second to last message on the screen indicates that the CD-ROM is being booted, the last message is output from the actual boot loader.

# The Red Hat 7.2 Installation Start Screen

Consider the following:

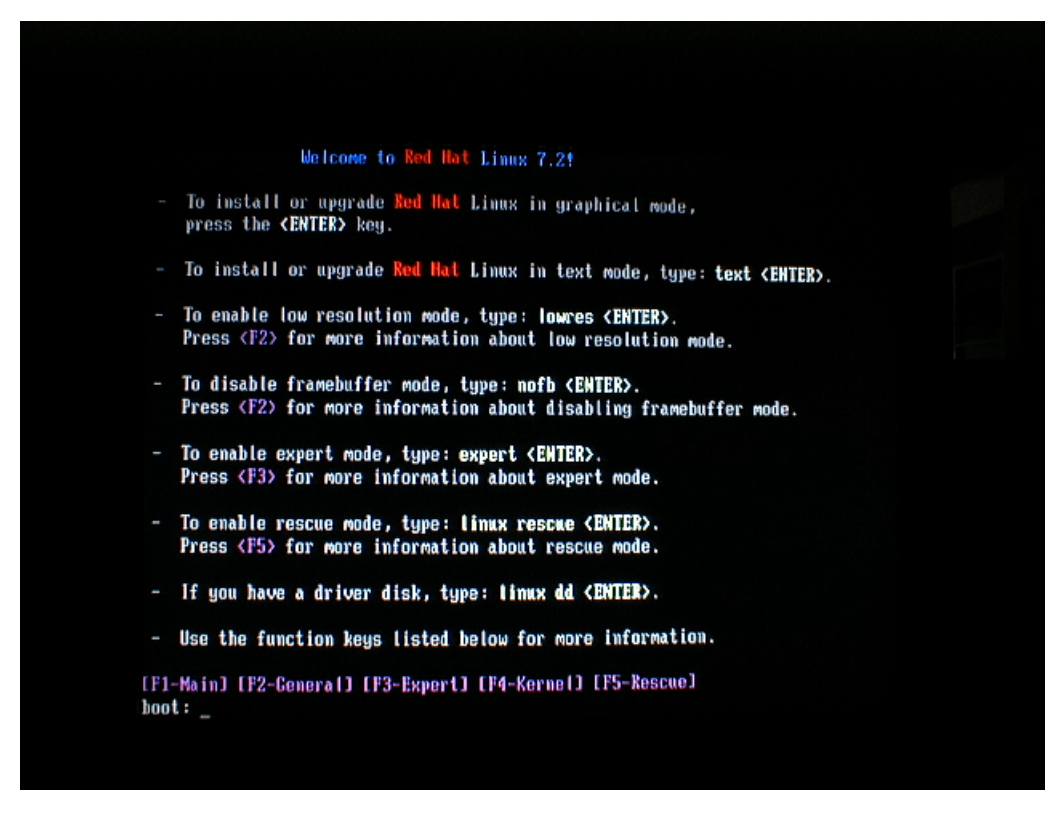

In the above example the machine has booted from the CD-ROM and the installation is officially underway! The screen offers a variety of installation options, but we're going to select the default one by pressing **<ENTER>**.

Press <ENTER> to continue

# Loading the Linux Setup Kernel

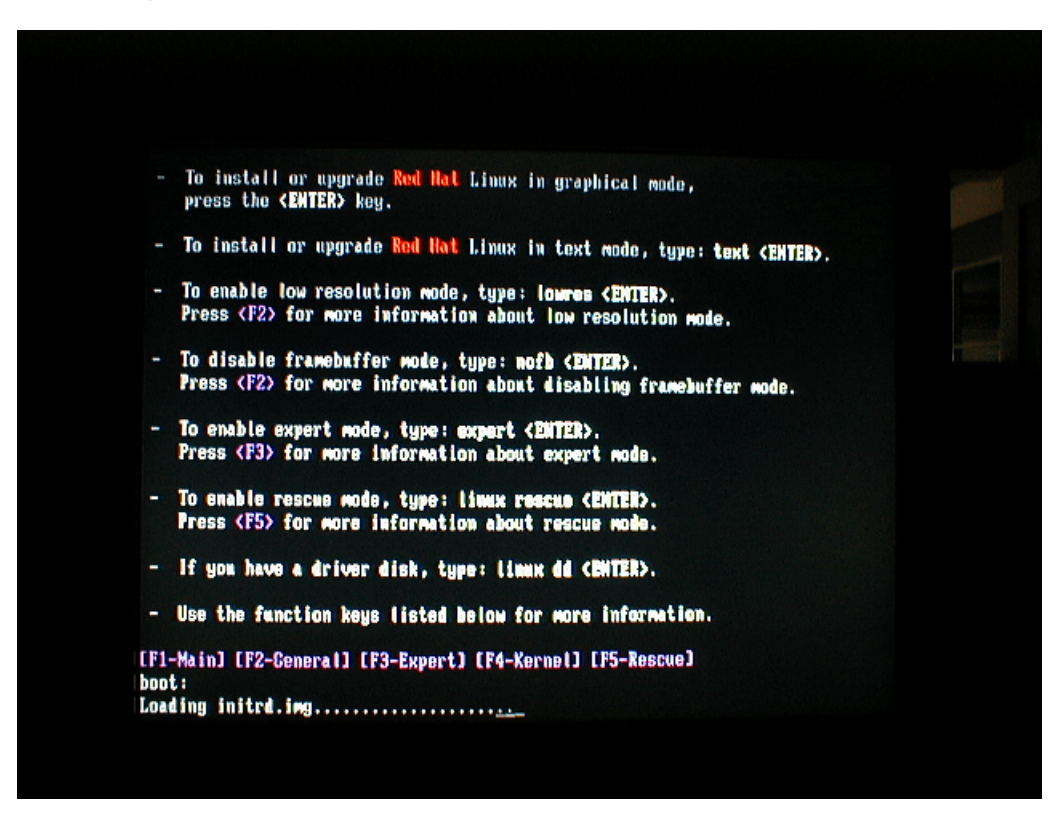

### Loading The Linux Kernel From CD-ROM

Consider the following:

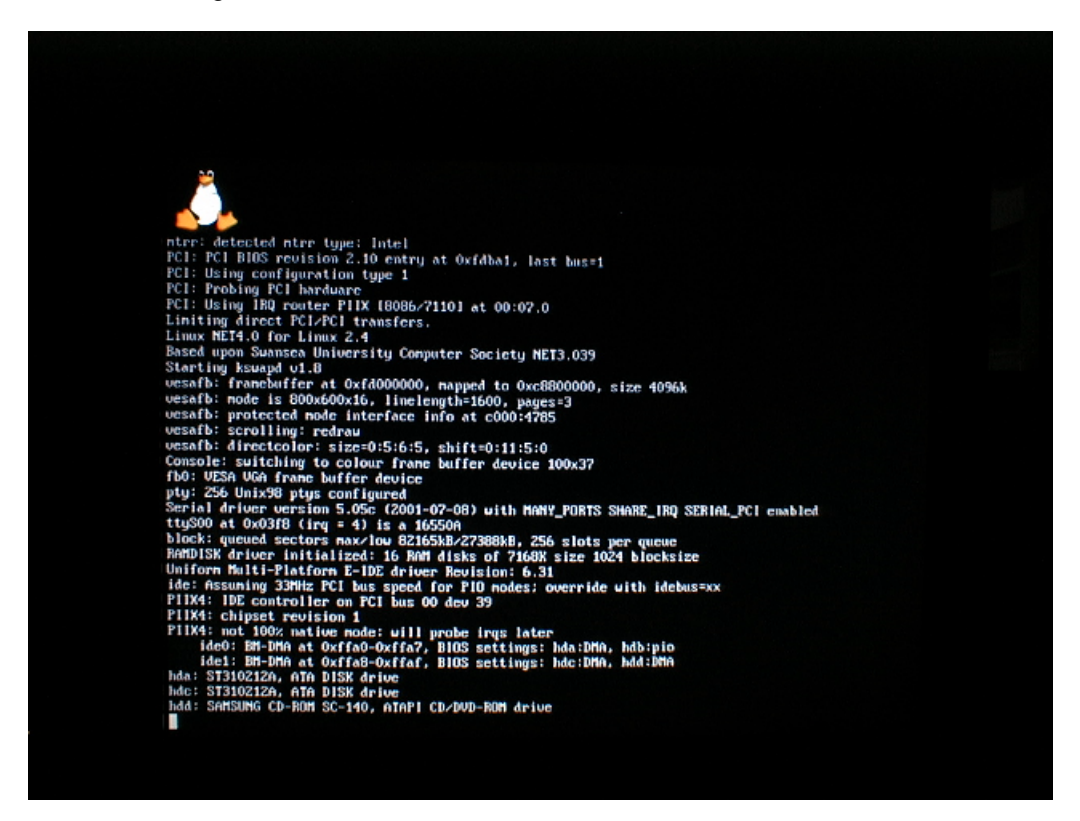

In the above example the Red Hat kernel is being loaded – a cute little penguin is displayed on the top of the screen and a bunch of information about system capabilities is output to the screen – in the old days you used to be able to read this, but now it zooms by so quickly that a special utility had to be written to view it! The utility is called **dmesg** and it can be invoked from the command line at any time.

Just sit back and watch the lines fly by – do not be alarmed by anything you see, other than the phrase **kernel panic**. If you see that, there's trouble.

### Starting The Anaconda Setup Program, part I

For Microsoft users, the next screen is a bit eerie. Traditionally, a blue screen did not bode well. Fortunately for Red Hat users, this just means that the initial device load is complete and the kernel is now resident in memory. The next thing the install program does after loading the kernel is to load the **anaconda** setup program.

The program is quite large and takes some time to load off of the (comparatively slow) CD-ROM. It is also probing the hardware to determine (as best it can) the monitor, mouse and keyboard attached to the computer

Consider the following:

In the above example the initial kernel load is complete and the **anaconda** program is being loaded from the CD-ROM into memory for execution.

# Starting The Anaconda Setup Program, part II

Consider the following:

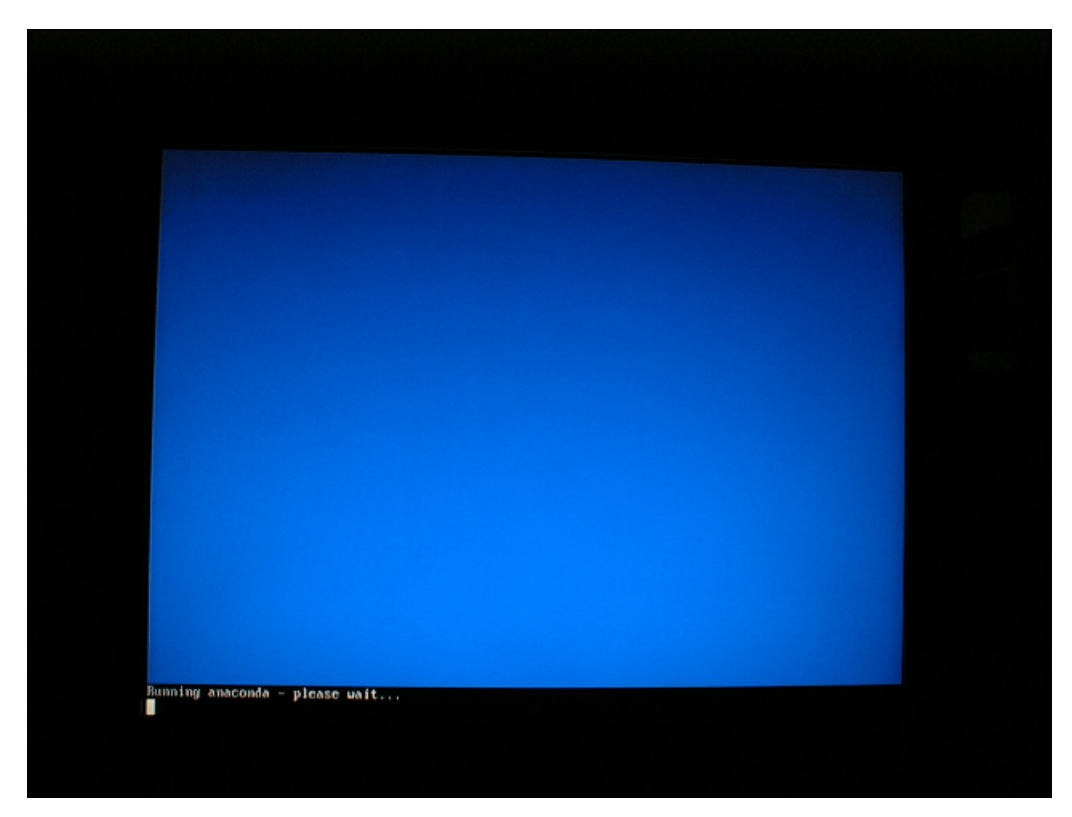

In the above example,

# Seeing X-Windows for the First Time

Consider the following:

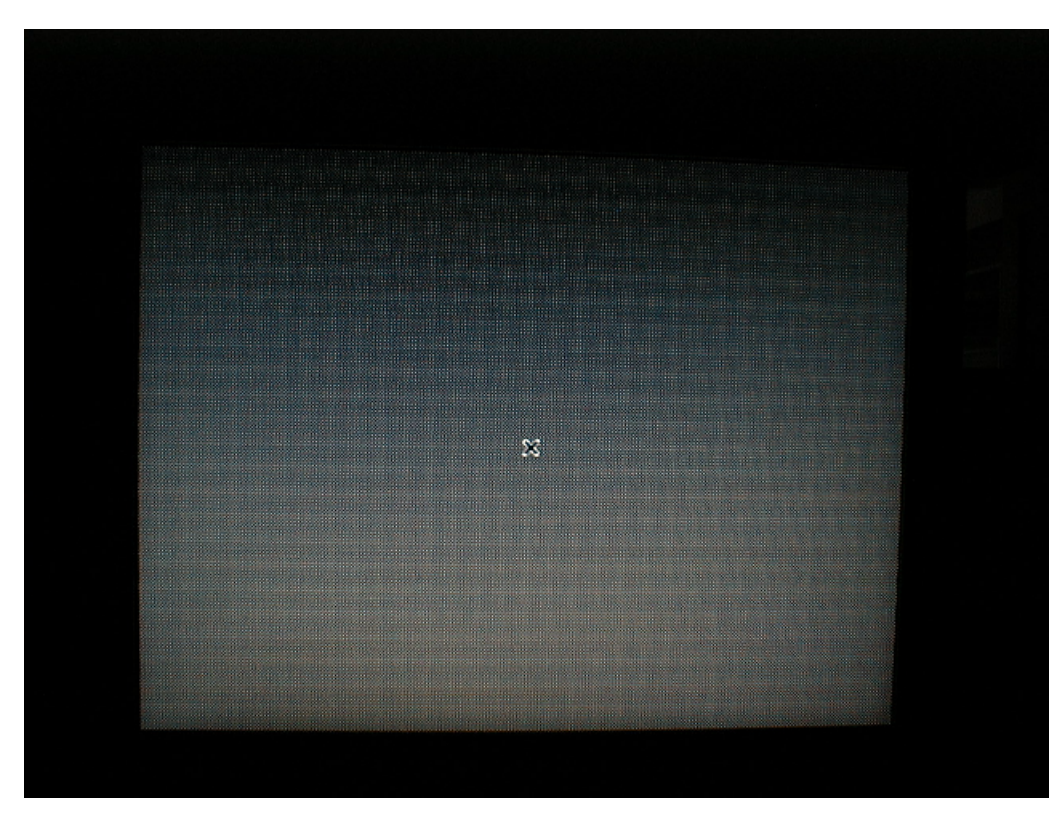

In the above example,

### The Red Hat Setup Splash Screen

For most Red Hat installers, this is a welcome but somewhat bewildering sight. Anything is better than a blue screen with a single line of text at the bottom, but this splash screen doesn't give **any** information about what's going on – at least with the **anaconda** program there was a promise of progress.

Anyway, after a few moments the splash screen goes away

Consider the following:

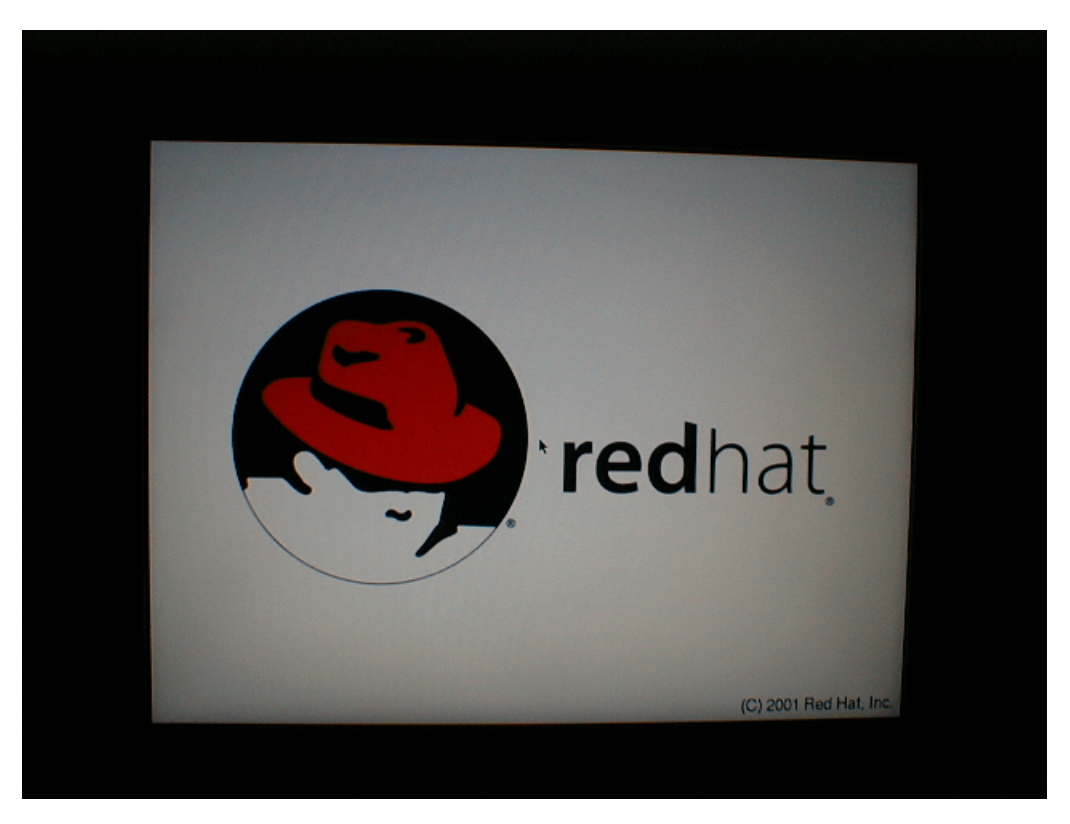

In the above example the **anaconda** program has been loaded into memory and the first thing it does is display a splash screen while it performs some setup tasks.

## Language Selection

Consider the following:

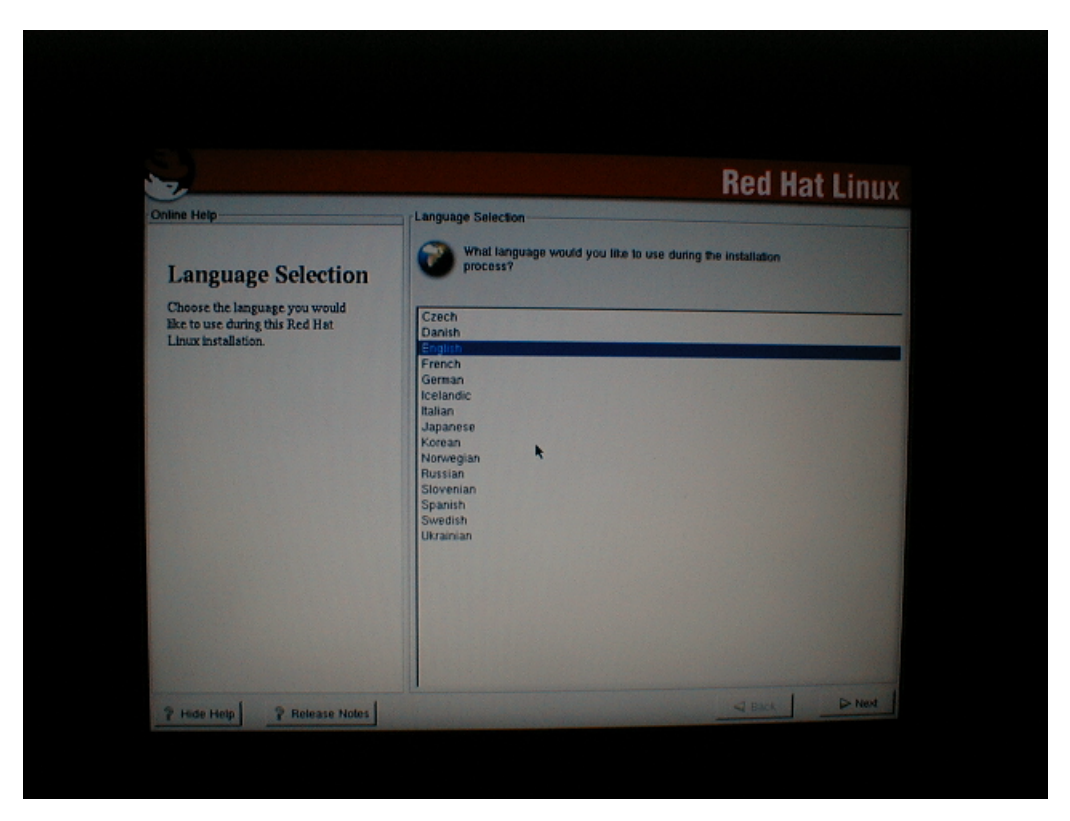

In the above example the **anaconda** program is prompting the user to supply the language they wish to have displayed during the installation.

Select **English** and the click on the **Next** button to continue. If the mouse is not working, press the **<TAB>** key until the **Next** button is highlighted and then press **<ENTER>**.

## **Keyboard Configuration**

Consider the following:

| 2                                                                  | Red Hat Linu                                      |
|--------------------------------------------------------------------|---------------------------------------------------|
| nline Help                                                         | Keyboard Configuration                            |
| Karaharad                                                          | Which model keyboard is attached to the computer? |
| Configuration                                                      | Model                                             |
| Comguration                                                        | Generic 101-key PC                                |
| Choose your exact keyboard<br>model if it is listed. If you cannot | Generic 102-key (intl) PC<br>Generic 104-key PC   |
| find an exact match, choose the                                    | Generic 105-key (int) PC<br>Genius Comfy KB-16M   |
| example, Generic 101-key PC).                                      | HP Internet<br>IBM Bapid Access                   |
| Hint: A 101-key keyboard is a                                      | Layout                                            |
| generic keyboard. A 104-key or<br>105-key keyboard is a keyboard   | Swiss German<br>Thai                              |
| designed to work with MS<br>Windows 95 and features                | Turkish                                           |
| Windows-specific keys.                                             | U.S. English w/ deadkeys                          |
| Choose the layout type for your                                    | U.S. English w/ISO9995-3<br>Ukrainian             |
| keyboard (for example, U.S.<br>English).                           | Dead Keys                                         |
| Entering special characters (such                                  | Dissile dead keys<br>Enable dead keys             |
| as N, O, and C) is done using "dead                                |                                                   |
| sequences). If you wish to use                                     | Test your selection here:                         |
| special characters requiring the                                   |                                                   |

In the above example the installer is being prompted to supply information about their keyboard type and whether they want to enable extended functionality, called **dead keys**, to allow for the generation of special characters.

Pick the appropriate setting, disable **dead keys** and click on **Next** to continue. If the mouse is not working, press the **<TAB>** key until the **Next** button is highlighted and then press **<ENTER>**.

### **Mouse Configuration**

Consider the following:

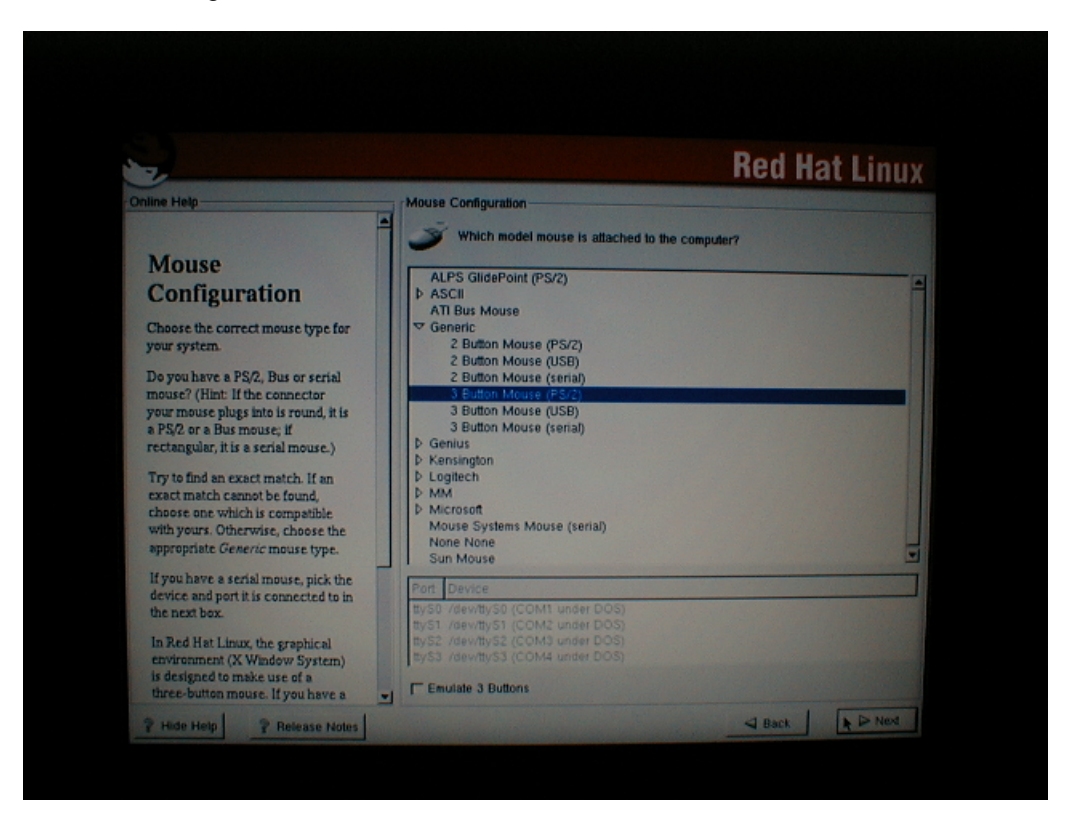

For some reason the mouse detection in **anaconda** always mis-identifies the mouse type. Most mice now are **two button**, **PS/2** mice – not three button. If you select a two button mouse, be sure to enable three button functionality with the check box at the bottom of the screen.

Anyway, for your situation pick the appropriate setting and click on Next to continue.

If the mouse is not working, press the **<TAB>** key until the **Next** button is highlighted and then press **<ENTER>**.

#### **Commencement of System Setup**

Consider the following:

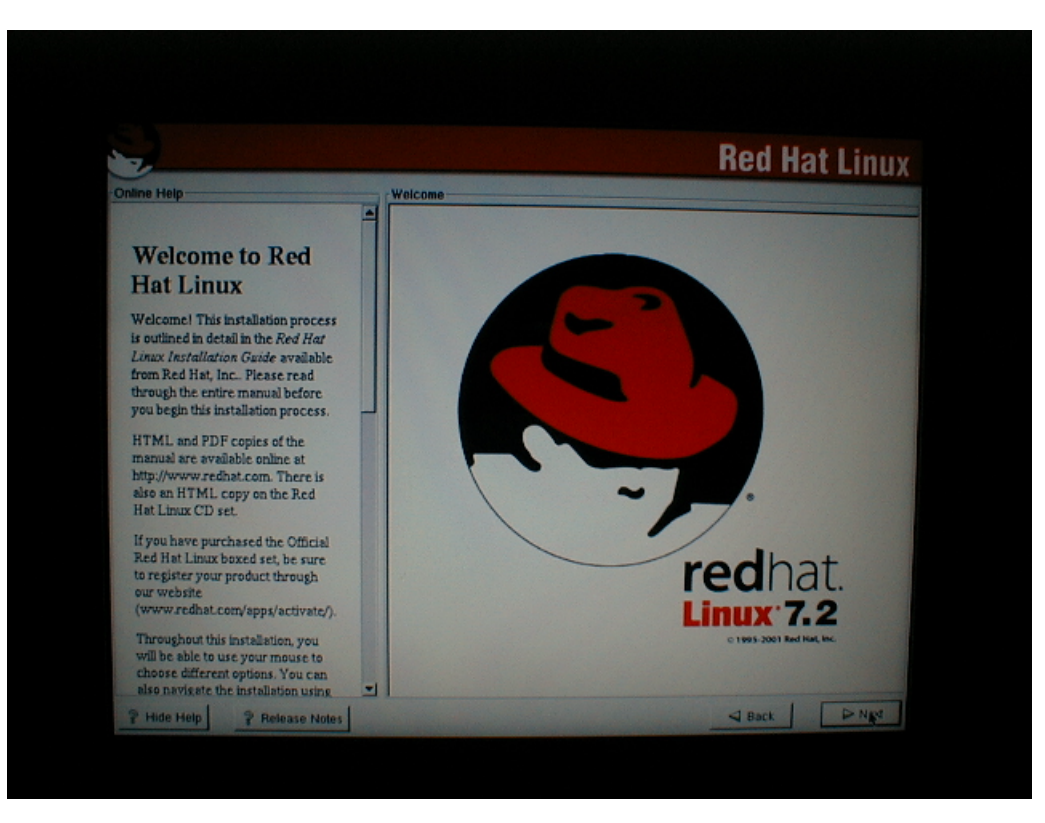

In the above example the Red Hat setup program is offering an information screen describing what is about to happen in the install, along with some other supporting information.

Click on **Next** to continue.

## Select The System Profile

Consider the following:

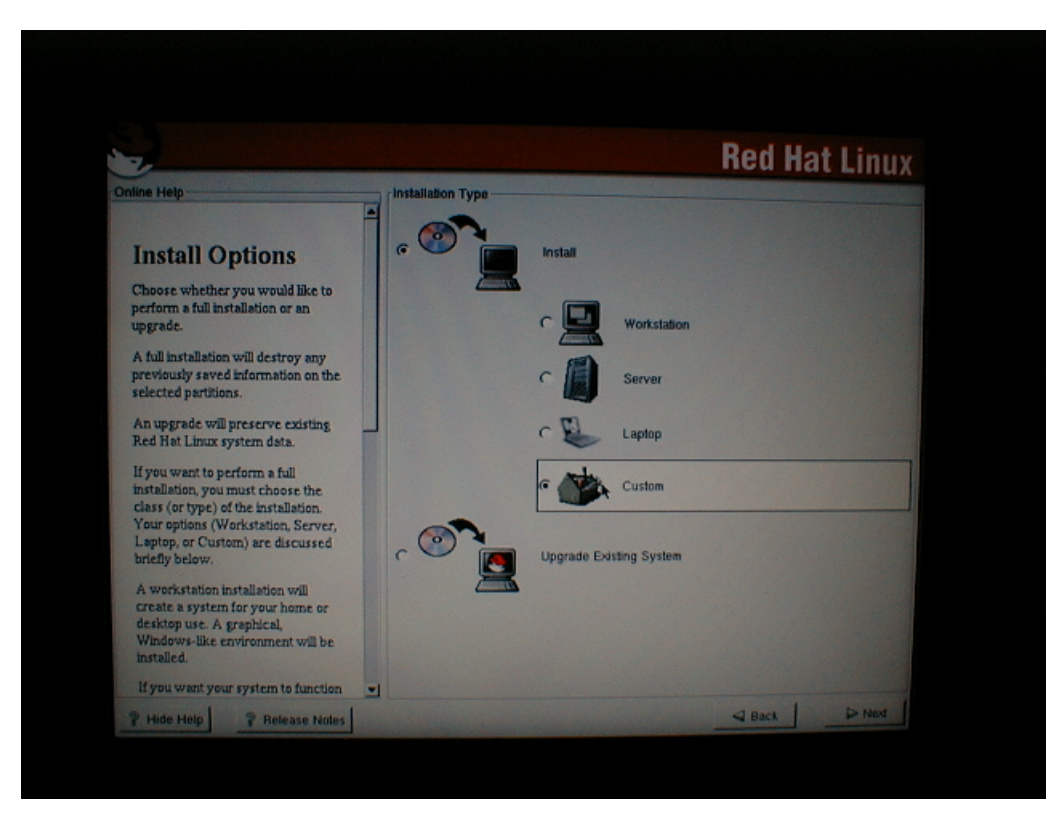

Select custom and click on Next to continue.

## **Choosing Your Partitioning Strategy**

Consider the following:

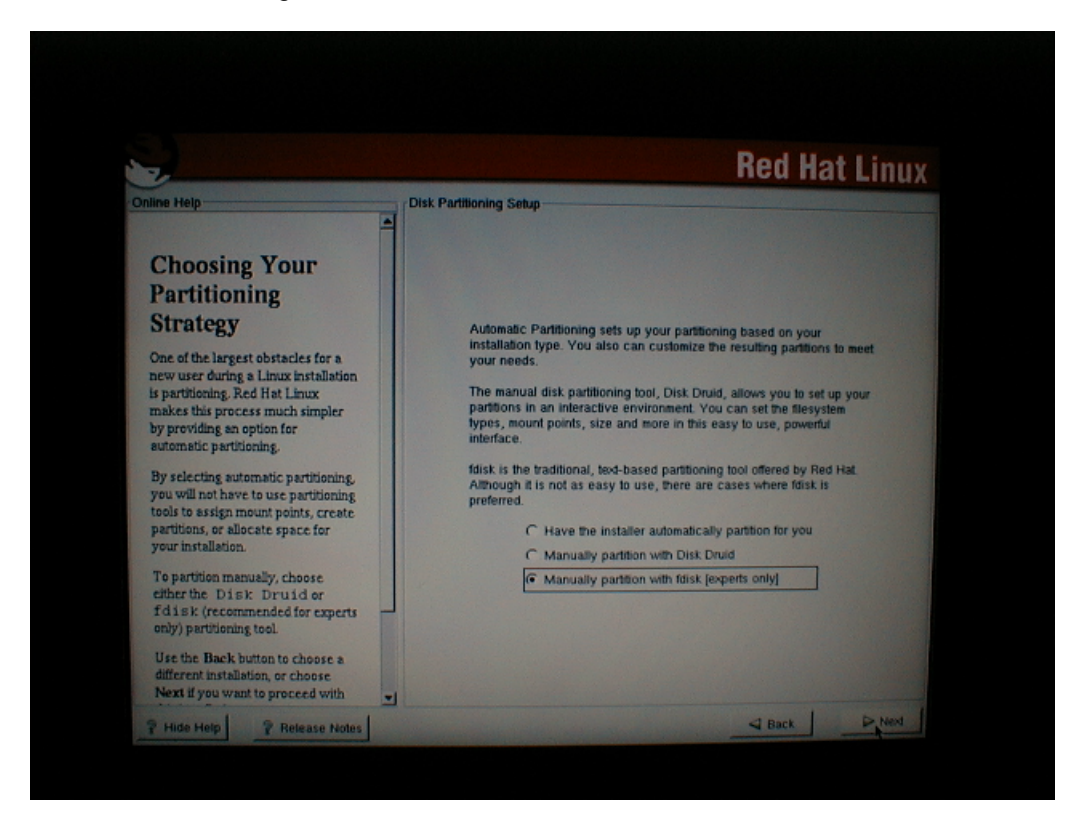

Select manually partition using fdisk and click on Next to continue.

## Using fdisk

Consider the following:

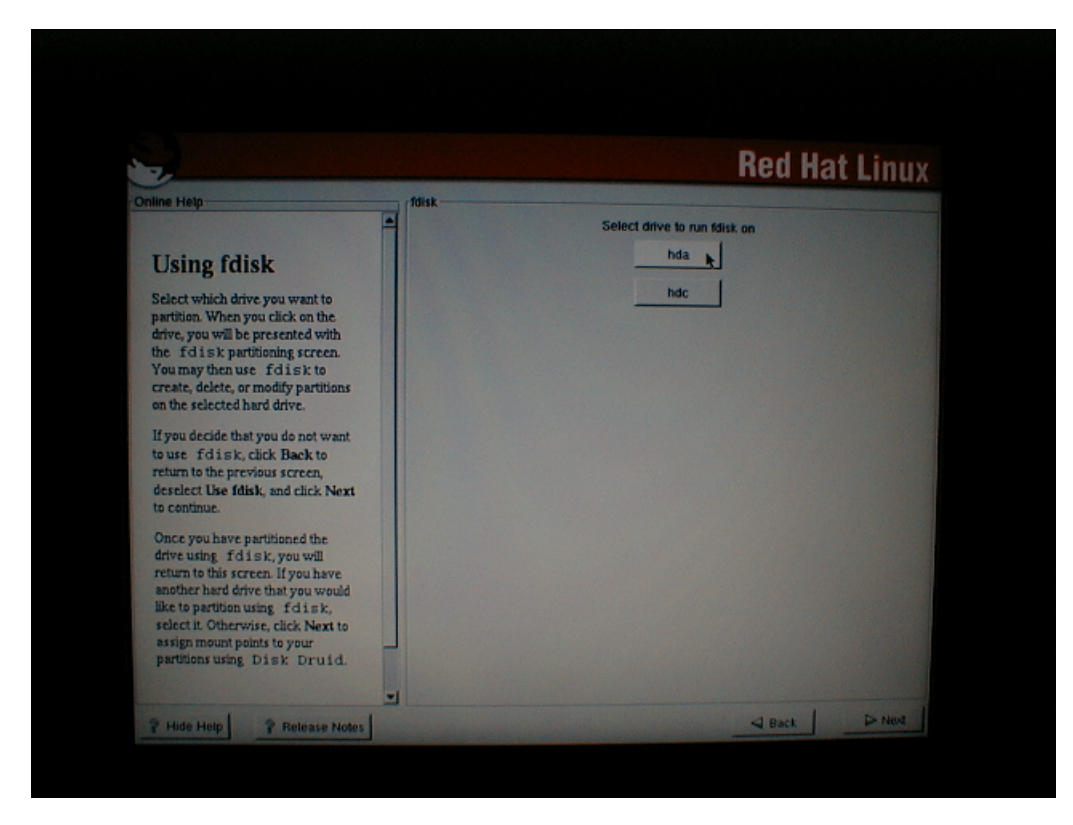

Select hda and click on Next to continue.

# Partitioning hda

## The fdisk Commands

**fdisk** is not the most friendly of programs, but it is quite powerful once the basic commands are mastered.

Consider the following:

#### NEED SHOT OF HELP SCREEN HERE

In the above example the **fdisk** program has been invoked and the program is running.

#### **Basic fdisk Commands**

| Character | Function                                 |
|-----------|------------------------------------------|
| ?         | Display help menu                        |
| n         | New Partition                            |
| р         | Print the partition table                |
| a         | Tag a partition bootable                 |
| t         | Tag a parition type                      |
| w         | Write the partition table and exit fdisk |

# How To View Partitions With fdisk

Consider the following:

| Connect (a for la                      |                        |                    |                    |          |                           |  |
|----------------------------------------|------------------------|--------------------|--------------------|----------|---------------------------|--|
| Disk /tmp/hda: 25<br>Units = cylinders | 5 heads, 6<br>of 16065 | 3 secto<br># 512 b | rs, 1245 o<br>ytes | ylind    | <b>6.</b> 2               |  |
| Device Boot<br>/tmp/hda1               | Start<br>1             | End<br>1245        | Blocks<br>10000431 | Id<br>86 | System<br>NIFS volume set |  |
| Connand (n for he                      | alp):                  |                    |                    |          |                           |  |
|                                        |                        |                    |                    |          |                           |  |
|                                        |                        |                    |                    |          |                           |  |
|                                        |                        |                    |                    |          |                           |  |
|                                        |                        |                    |                    |          |                           |  |
|                                        |                        |                    |                    |          |                           |  |
|                                        |                        |                    |                    |          |                           |  |

In the above example the partition table has been printed with the **p** command. In this case, a partition exists on the disk of type **NTFS volume set**. This partition spans the entire disk, from cylinder 1 to cylinder 1245.

This partition must be deleted.

### How To Delete A Partition With fdisk

Consider the following:

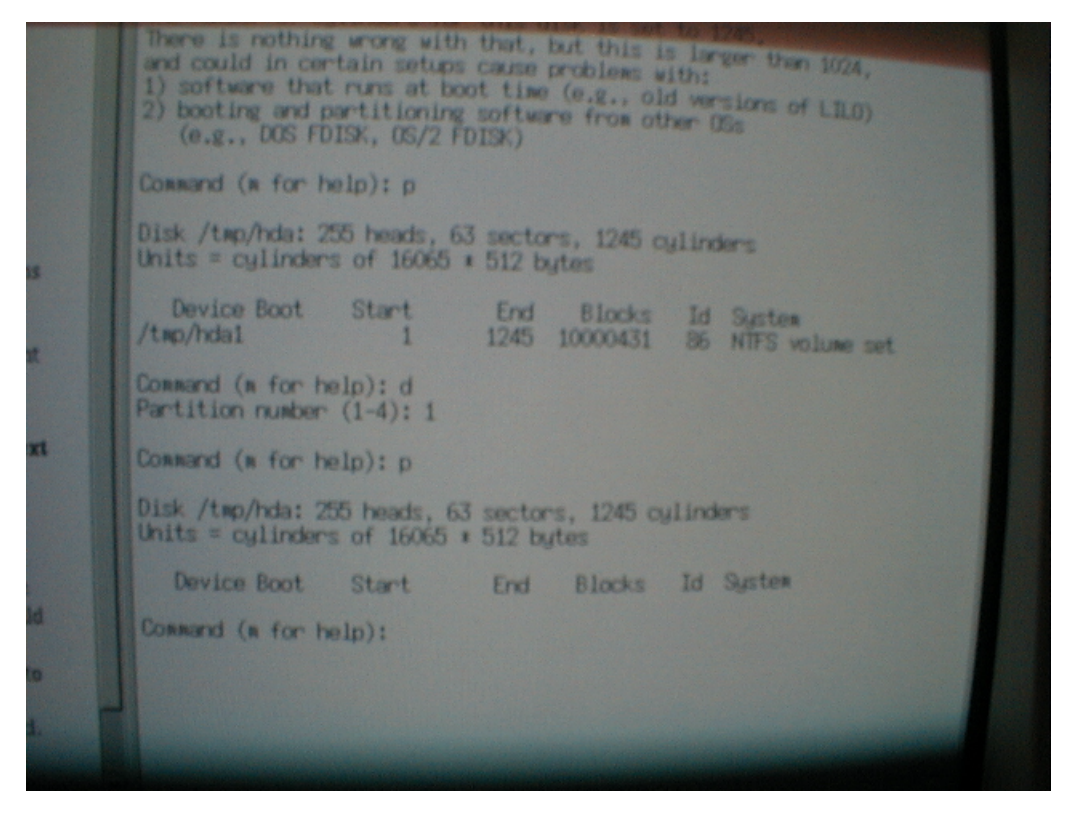

In the above example the first partition has been deleted from the disk with the d command.

### **Creating A 20Mb Boot Partition**

```
Connand (m for help):

Connand (m for help):

Connand (m for help):

Connand (m for help):

Connand (m for help):

Connand (m for help):

Connand (m for help):

Connand (m for help):

Connand (m for help):

Connand (m for help):

Connand (m for help):

Connand (m for help):

Connand (m for help):

Connand (m for help):

Connand (m for help):

Partition number (1-4): 1

First cylinder (1-1245, default 1): 1

Last cylinder or +size or +sizeM or +sizeK (1-1245, default 1245): +20M

Command (m for help): p

Disk /tmp/hda: 255 heads, 63 sectors, 1245 cylinders

Units = cylinders of 16065 * 512 bytes

Device Boot Start End Blocks Id System

/tmp/hda1 1 3 24066 83 Linux

Command (m for help): ]
```

### Making A Partition Bootable With fdisk

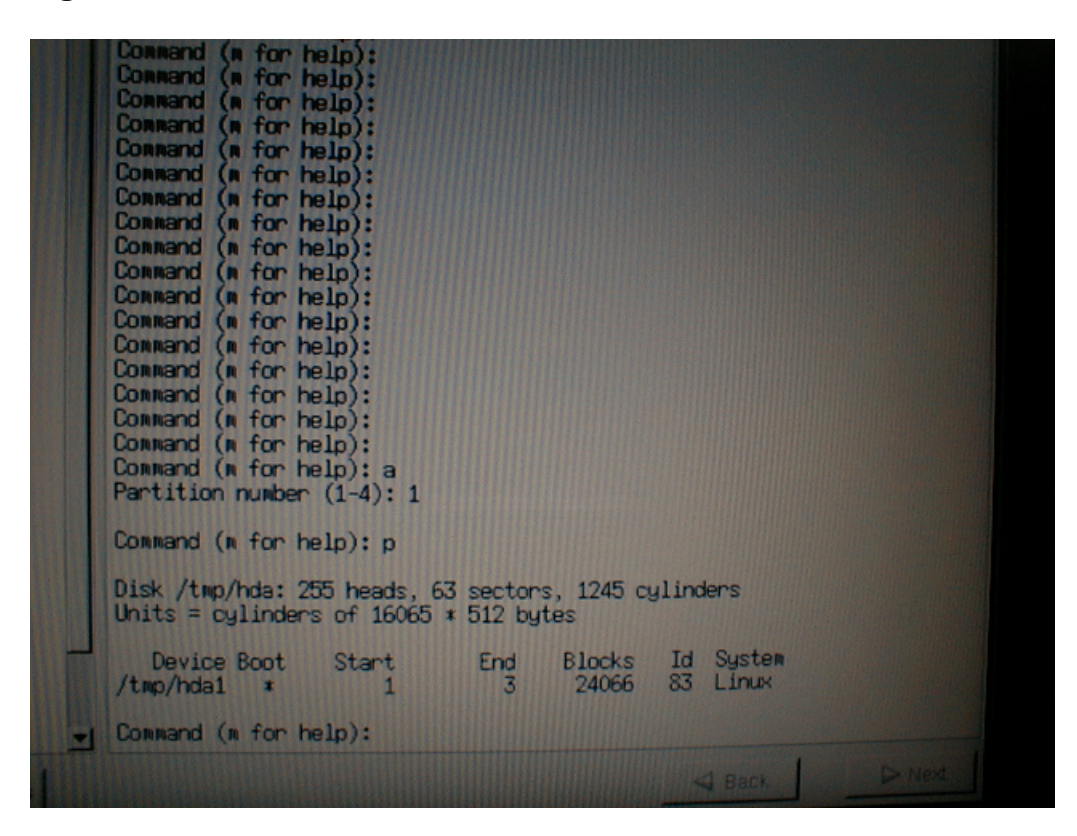

#### **Tagging A Partition For Linux**

```
Conward (* for help):

Conward (* for help):

Conward (* for help):

Conward (* for help):

Conward (* for help):

Conward (* for help):

Conward (* for help):

Conward (* for help):

Conward (* for help):

Conward (* for help):

Conward (* for help):

Conward (* for help):

Conward (* for help):

Conward (* for help):

Conward (* for help):

Conward (* for help):

Conward (* for help):

Conward (* for help):

Conward (* for help):

Conward (* for help):

Conward (* for help):

Conward (* for help):

Conward (* for help):

Conward (* for help):

Conward (* for help):

Conward (* for help):

Conward (* for help):

Conward (* for help):

Conward (* for help):

Conward (* for help):

Conward (* for help):

Conward (* for help):

Conward (* for help):

Conward (* for help):

Conward (* for help):

Disk /tmp/hda: 255 heads, 63 sectors, 1245 cylinders

Units = cylinders of 16065 * 512 bytes

Device Boot Start End Blocks Id System

/tmp/hdal * 1 3 24066 & 33 Linux

Conward (* for help):
```

# **Creating A Swap Partition**

|   |     | Command (n<br>Command (n<br>Command (n<br>Command (n<br>Command (n<br>Command ac<br>e ext<br>p pri<br>p<br>Partition<br>First cyli<br>Using defa<br>Last cylin<br>Command (m | for he<br>for he<br>for he<br>for he<br>tion<br>ended<br>mary pa<br>number<br>nder (4<br>ult valu<br>der or | Plp):<br>Plp):<br>Pl | -4)<br>ault 4):<br>sizeM or | +sizeK (                  | 4-12           | 45, default 1                 | 245): +511 | 211 |  |  |  |
|---|-----|----------------------------------------------------------------------------------------------------|----------------------------------------------------------------------------------------------------|----------------------------------------------------------------------------------------------------|-----------------------------|---------------------------|----------------|-------------------------------|------------|-----|--|--|--|
|   | FHC | Partition number (1-4): 2<br>Hex code (type L to list codes): 82<br>Changed system type of partition 2 to 82 (Linux swap)                                                    |                                                                                                    |                                                                                                    |                             |                           |                |                               |            |     |  |  |  |
|   | 0   | Connand (n                                                                                                    | for he                                                                                                    | lp): p                                                                                                    |                             |                           |                |                               |            |     |  |  |  |
|   | 1   | Disk /tmp/<br>Units = cy                                                                                                    | hda: 250<br>linders                                                                                         | 5 heads, 63<br>of 16065                                                                                                    | 3 sector:<br>* 512 by       | s, 1245 cy<br>tes         | ylind          | lers                          |            |     |  |  |  |
| I |     | Device<br>/tmp/hda1<br>/tmp/hda2                                                                                                    | Boot<br>*                                                                                                   | Start<br>1<br>4                                                                                                    | End<br>3<br>69              | Blocks<br>24066<br>530145 | Id<br>83<br>82 | System<br>Linux<br>Linux swap |            |     |  |  |  |
| 1 | -   | Command (m                                                                                                    | for he                                                                                                    | lp): 📕                                                                                                    |                             |                           |                |                               |            |     |  |  |  |
|   |     |                                                                                                    |                                                                                                    |                                                                                                    |                             |                           |                | Back                          | D NEX      |     |  |  |  |
|   |     |                                                                                                    |                                                                                                    |                                                                                                    |                             |                           |                |                               |            |     |  |  |  |

How To Create An Extended Partition For Linux

|   | Command (m for help):<br>Command (m for help):<br>Command (m for help):<br>Command (m for help):<br>Command (m for help):<br>Command (m for help):<br>Command (m for help):<br>Command (m for help): n<br>Command (m for help): n<br>Command (m |                       |                        |                                      |                                                    |   |
|---|----------------------------------------------------------------------------------------------------|-----------------------|------------------------|--------------------------------------|----------------------------------------------------|---|
|   | Command (m for help): p                                                                                                    |                       |                        |                                      |                                                    |   |
|   | Disk /tmp/hda: 255 heads, 63 sectors, 1245 cylinders<br>Units = cylinders of 16065 * 512 bytes                                                                                                    |                       |                        |                                      |                                                    |   |
| - | Device Boot<br>/tmp/hda1 *<br>/tmp/hda2<br>/tmp/hda3                                                                                                    | Start<br>1<br>4<br>70 | End<br>3<br>69<br>1245 | Blocks<br>24066<br>530145<br>9446220 | Id System<br>83 Linux<br>82 Linux sw<br>5 Extended | æ |
| - | Command (m for h                                                                                                    | nelp):                |                        |                                      |                                                    |   |
| 1 |                                                                                                    |                       |                        |                                      | Sack                                               |   |
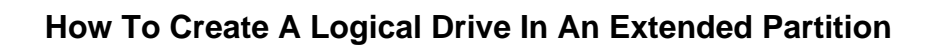

| Command (# for<br>Command (# for<br>Command (# for<br>Command action<br>1 logical<br>p primary p                              | help):<br>help):<br>help): n<br>(5 or over)<br>partition (            | (1-4)                                                 |                                                                       |                                    |                                                    |              |
|----------------------------------------------------------------------------------------------------|-----------------------------------------------------------------------|-------------------------------------------------------|-----------------------------------------------------------------------|------------------------------------|----------------------------------------------------|--------------|
| First cylinder of<br>Last cylinder or                                                                                         | (70-1245, d<br>+size or                                               | efault 7<br>+sizeM o                                  | 0): 70<br>r +sizeK (                                                  | 70-12                              | 45. default                                        | 1255) - 2000 |
| Consend (a for t                                                                                                    | elp): p                                                               |                                                       |                                                                       |                                    | -1                                                 | 12457: 12000 |
|                                                                                                    |                                                                       |                                                       |                                                                       |                                    |                                                    |              |
| Disk /tmp/hda: 2<br>Units = cylinder                                                                                          | 55 heads,<br>'s of 16065                                              | 63 secto<br>* 512 b                                   | rs, 1245 c<br>ytes                                                    | ylind                              | kris                                               |              |
| Disk /tmp/hda: 2<br>Units = cylinder<br>Device Boot<br>/tmp/hda1 *<br>/tmp/hda2<br>/tmp/hda3<br>/tmp/hda5                     | 55 heads,<br>'s of 16065<br>Start<br>1<br>4<br>70<br>70<br>70         | 63 secto<br>* 512 b<br>End<br>3<br>69<br>1245<br>324  | rs, 1245 o<br>gtes<br>24066<br>530145<br>9446220<br>2048256           | ulind<br>1d<br>83<br>82<br>5<br>83 | Susten<br>Linux<br>Linux swap<br>Extended<br>Linux |              |
| Disk /tmp/hda: 2<br>Units = cylinder<br>Device Boot<br>/tmp/hda1 =<br>/tmp/hda2<br>/tmp/hda3<br>/tmp/hda5<br>Command (m for f | 55 heads,<br>s of 16065<br>Start<br>1<br>4<br>70<br>70<br>70<br>elp): | 63 sector<br>* 512 b<br>End<br>3<br>69<br>1245<br>324 | rs, 1245 c<br>gtes<br>Blocks<br>24066<br>530145<br>9446220<br>2048256 | ulino<br>1d<br>83<br>82<br>5<br>83 | System<br>Linux<br>Linux swap<br>Extended<br>Linux |              |

### How To Tag A Partition For RAID

| Device Boot Start End Blocks Id System<br>/tmp/hda1 * 1 3 24066 83 Linux<br>/tmp/hda2 4 69 530145 82 Linux swep<br>/tmp/hda3 70 1245 9446220 5 Extended<br>/tmp/hda5 70 324 2048256 fd Linux naid autodetect<br>Command (m for help): | 0110 | intition (<br>lex code ()<br>hanged syn<br>baseand (<br>lisk /tmp/<br>nits = cy | for he<br>type L<br>stem ty<br>for he<br>hda: 25<br>linders | 1p): t<br>(1-5): 5<br>to list co<br>pe of part<br>1p): p<br>5 heads, t<br>of 16065 | odes): fr<br>tition 5<br>53 secto<br>* 512 b | d<br>to fd (Lij<br>rs, 1245 q<br>jtes           | nuk r<br>ylind            | aid autodetect)<br>kens                                            |
|----------------------------------------------------------------------------------------------------|------|---------------------------------------------------------------------------------|-------------------------------------------------------------|------------------------------------------------------------------------------------|----------------------------------------------|-------------------------------------------------|---------------------------|--------------------------------------------------------------------|
| Command (m for help):                                                                                                    |      | Device (<br>tmp/hda1<br>/tmp/hda2<br>/tmp/hda3<br>/tmp/hda5                     | Boot                                                        | Start<br>1<br>4<br>70<br>70                                                        | End<br>3<br>69<br>1245<br>324                | Blocks<br>24066<br>530145<br>9446220<br>2048256 | Id<br>83<br>82<br>5<br>fd | System<br>Linux<br>Linux swep<br>Extended<br>Linux raid autodetact |
| Q Dark D Nin                                                                                                    | -    | Connand (n                                                                      | for he                                                      | lp):                                                                               |                                              |                                                 |                           |                                                                    |
|                                                                                                    | 1    |                                                                                 |                                                             |                                                                                    |                                              |                                                 | 4                         | I flack De Ninst                                                   |

#### All Of The RAID Partitions Prepared

| Units = cylinders of 16065 * 512 bytes<br>Device Boot Start End Blocks Id System<br>/tmp/hda1 * 1 3 24066 83 Linux<br>/tmp/hda2 4 69 530145 82 Linux swap<br>/tmp/hda3 70 1245 9446220 5 Extended<br>/tmp/hda5 70 324 2048256 fd Linux raid autodetex<br>/tmp/hda6 325 516 1542208+ fd Linux raid autodetex<br>/tmp/hda7 517 708 1542208+ fd Linux raid autodetex<br>/tmp/hda8 709 1245 4313421 fd Linux raid autodetex                                                                                                    | Command (m fo<br>Command (m fo<br>Command (m fo                                                         | r help):<br>r help):<br>r help): p                 | 63 sector                                           | - 1245                                                                             |                                             |                                                                                                    |
|----------------------------------------------------------------------------------------------------|----------------------------------------------------------------------------------------------------|----------------------------------------------------|-----------------------------------------------------|------------------------------------------------------------------------------------|---------------------------------------------|----------------------------------------------------------------------------------------------------|
| Device Boot         Start         End         Blocks         Id         System           /tmp/hda1         1         3         24066         83         Linux           /tmp/hda2         4         69         530145         82         Linux           /tmp/hda3         70         1245         9446220         5         Extended           /tmp/hda5         70         324         2048256         fd         Linux         rmid autodetec           /tmp/hda6         325         516         1542208+         fd         Linux         rmid autodetec           /tmp/hda7         517         708         1542208+         fd         Linux         rmid autodetec           /tmp/hda3         709         1245         4313421         fd         Linux         rmid autodetec | hits = cylin                                                                                            | ders of 16065                                      | * 512 b                                             | ytes                                                                               | 11.15×                                      | kers                                                                                                    |
| Conserved (a few help):                                                                                                    | Device Boo<br>/tmp/hda1 *<br>/tmp/hda2<br>/tmp/hda3<br>/tmp/hda5<br>/tmp/hda6<br>/tmp/hda7<br>/tmp/hda8 | t Start<br>1<br>4<br>70<br>70<br>325<br>517<br>709 | End<br>3<br>69<br>1245<br>324<br>516<br>708<br>1245 | Blocks<br>24066<br>530145<br>9446220<br>2048256<br>1542208*<br>1542208*<br>4313421 | Id<br>83<br>82<br>5<br>fd<br>fd<br>fd<br>fd | System<br>Linux<br>Linux swap<br>Extended<br>Linux raid autodetect<br>Linux raid autodetect<br>Linux raid autodetect<br>Linux raid autodetect |
| command (m for netb):                                                                                                    | Connord (n fo                                                                                           | r help): 📕                                         |                                                     |                                                                                    |                                             |                                                                                                    |
| Q Dark Dares                                                                                                    |                                                                                                    |                                                    |                                                     |                                                                                    | -                                           | 2 Bars. Dane                                                                                                    |

#### How To Write The Partition Table

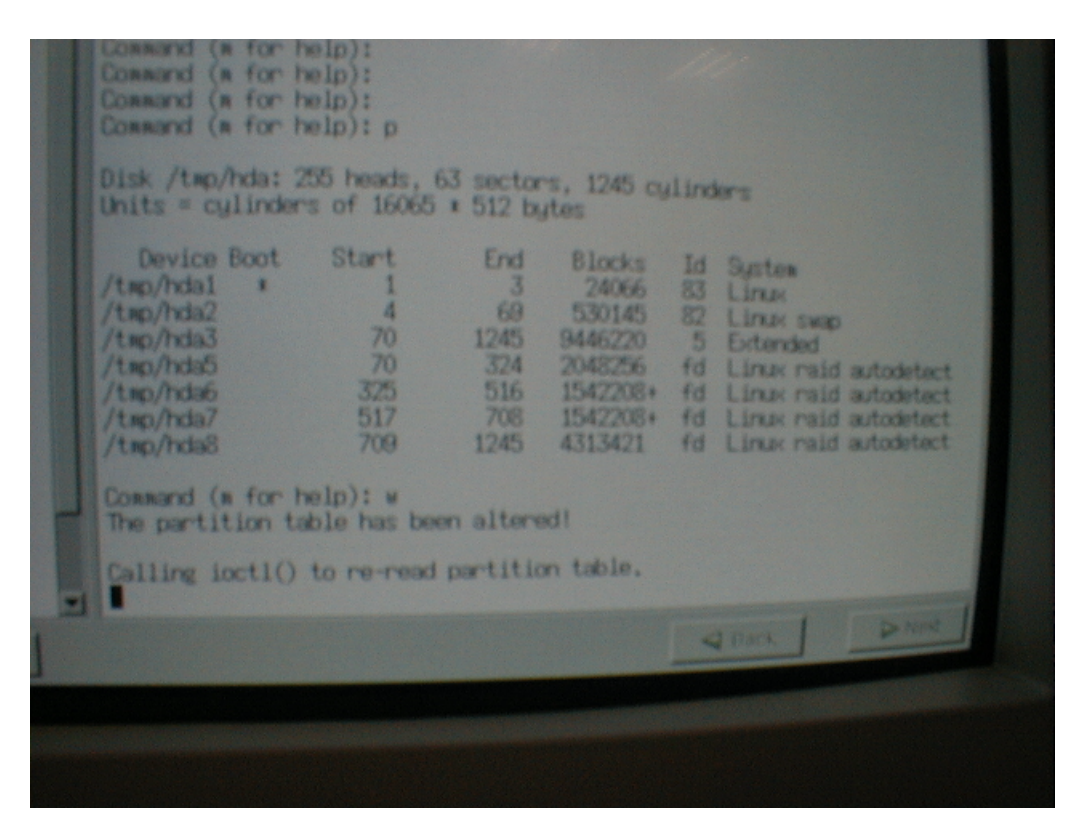

# Partitioning hdb

|     | Command (m for help):<br>Command (m for help):<br>Command (m for help):<br>Dommand (m for help):                                                                                                    |                              |
|-----|----------------------------------------------------------------------------------------------------|------------------------------|
|     | Command (m for help):<br>Command (m for help):<br>Command (m for help): |                              |
|     | Command (m for help): p<br>Disk /tmp/hdb: 255 heads, 63 sectors, 12<br>Units = cylinders of 16065 * 512 bytes<br>Device Boot Start Fod Blox                                                                                                    | 45 cylinders<br>ts Id System |
|     | Command (m for help):                                                                                                    |                              |
| tes |                                                                                                    | I RACK DAME                  |
|     |                                                                                                    |                              |
|     |                                                                                                    |                              |
|     |                                                                                                    |                              |

#### Make hdb An Exact Duplicate Of hda

| lonmand (m<br>lisk /tmp/h                                                                                         | for help<br>db: 255      | ): p<br>heads, 63                                       | sector                                                        | rs, 1245 g                                                                          | lind              | kens                                                                                                    |
|----------------------------------------------------------------------------------------------------|--------------------------|---------------------------------------------------------|---------------------------------------------------------------|-------------------------------------------------------------------------------------|-------------------|----------------------------------------------------------------------------------------------------|
| hits = cyl<br>Device B<br>/tmp/hdb1<br>/tmp/hdb2<br>/tmp/hdb5<br>/tmp/hdb5<br>/tmp/hdb5<br>/tmp/hdb5<br>/tmp/hdb8 | linders o<br>loot S<br>* | f 16065 +<br>tart<br>4<br>70<br>70<br>325<br>517<br>709 | 512 by<br>End<br>3<br>69<br>1245<br>324<br>516<br>708<br>1245 | 8 Locks<br>24066<br>530145<br>9446220<br>2048256<br>1542208+<br>1542208+<br>4313421 | 10 23 25 55 55 50 | System<br>Linux swap<br>Extended<br>Linux raid autodetect<br>Linux raid autodetect<br>Linux raid autodetect<br>Linux raid autodetect |
| Conward (m                                                                                                    | for help                 | ): 🔳                                                    |                                                               |                                                                                     |                   |                                                                                                    |
|                                                                                                    |                          |                                                         |                                                               |                                                                                     | 4                 | Back D. New                                                                                                    |

### Writing The Partition Table A Second Time

| Device Boot<br>(twp/hdb1 #<br>(twp/hdb3<br>(twp/hdb3<br>(twp/hdb5<br>(twp/hdb6<br>(twp/hdb7<br>(twp/hdb8 | Start<br>1<br>4<br>70<br>325<br>517<br>709 | End<br>3<br>69<br>1245<br>324<br>516<br>708<br>1245 | Blocks<br>24066<br>530145<br>9446220<br>2048256<br>1542208+<br>1542208+<br>4313421 | Id<br>83<br>82<br>5<br>fd<br>fd<br>fd<br>fd | System<br>Linux<br>Linux swap<br>Extended<br>Linux raid autodetec<br>Linux raid autodetec<br>Linux raid autodetec<br>Linux raid autodetec |
|----------------------------------------------------------------------------------------------------|--------------------------------------------|-----------------------------------------------------|------------------------------------------------------------------------------------|---------------------------------------------|----------------------------------------------------------------------------------------------------|
| Command (m for h<br>The partition ta<br>Calling ioctl()                                                  | elp): w<br>ble has be<br>to re-read        | en altere<br>I partitio                             | od!<br>on table.                                                                   |                                             |                                                                                                    |
| MARNING: If you<br>partitions, ples<br>information,<br>Suncing disks,                                    | have creat<br>ase see the                  | ed or woo<br>fdisk wa                               | iified any<br>nual page                                                            | pos (<br>for a                              | 5.×<br>additional                                                                                                    |
|                                                                                                    |                                            |                                                     |                                                                                    | 1                                           | Back D Nint                                                                                                    |

## Disk Druid

#### Using Disk Druid To Setup Drives

|                   |                 |                           | Red Ha    | t Linux   |
|-------------------|-----------------|---------------------------|-----------|-----------|
| Disk Setup        |                 |                           |           |           |
|                   |                 |                           |           |           |
| Drive /dev/hda (  | Geom: 1245/255  | (Model: 3                 | T310212A) |           |
| 2000 ME           | 1506 MB         | 1506 MB                   | 4212 WB   |           |
| Drive /dev/hdb () | Geom: 12.45/255 | ACOL (Mandred) II         | THERE     |           |
| Infth 5           | htte            | http://www.initiation.com | tudat     |           |
| 2000 MB           | 1506 MB         | 1506 MB                   | 4212 8/8  |           |
|                   |                 |                           |           |           |
| New               | Edit            | Delete                    | Beset     | Make BAID |
| New               | Edit            | Delete                    | Reset     | Make BAID |

| New         | Ē     | tit  | De        | iete          | Reset                                                                                                    | Make BAID                                                                                                    |
|-------------|-------|------|-----------|---------------|----------------------------------------------------------------------------------------------------|----------------------------------------------------------------------------------------------------|
| Device      | Start | End  | Size (MB) | Туре          | Mount Point                                                                                                    | Format                                                                                                    |
| 🖶 /dev/hda  |       |      |           |               |                                                                                                    | Printed and a distance of the local distance of the local distance |
| -/dev/hda1  | 1     | 3    | 24        | 6942          |                                                                                                    | No                                                                                                    |
| -/dev/hda2  | 4     | 69   | 518       | SWAD          |                                                                                                    | Ves                                                                                                    |
| 🖨 /dev/hda3 | 70    | 1245 | 9225      | Extended      |                                                                                                    |                                                                                                    |
| -/dev/hda5  | 70    | 324  | 2000      | software RAID |                                                                                                    |                                                                                                    |
| -/dev/hda6  | 325   | 516  | 1506      | software RAID |                                                                                                    |                                                                                                    |
| -/dev/hda7  | 517   | 708  | 1506      | software RAID |                                                                                                    |                                                                                                    |
| L/dev/hda8  | 709   | 1245 | 4212      | software RAID |                                                                                                    |                                                                                                    |
| ₿/dev/hdb   |       |      |           |               |                                                                                                    |                                                                                                    |
| -/dev/hdb1  | 1     | 3    | 24        | vfat          |                                                                                                    | No                                                                                                    |
| -/dev/hdb2  | 4     | 69   | 518       | swap          |                                                                                                    | Ves                                                                                                    |
| E /dev/hdb3 | 70    | 1245 | 9225      | Extended      |                                                                                                    |                                                                                                    |
|             |       |      |           |               | Contraction of the local division of the local division of the loc |                                                                                                    |
|             |       |      |           | 4             | Back                                                                                                    | in Next                                                                                                    |

| would like                                                 | Mount Point                                                          | /boot                                               | -             |
|------------------------------------------------------------|----------------------------------------------------------------------|-----------------------------------------------------|---------------|
| alled.<br>now to par<br>read the                           | Original Filesystem Type:<br>Original Filesystem Labet<br>Size (MB): | ext2<br>About<br>23                                 | 24)           |
| tion Guide<br>tic partitio<br>ept the cur                  | How would you like to prepare<br>C Leave unchanged (preserv          | the filesystem on this partition<br>e data)<br>ext2 | 17            |
| sing Disk I<br>oning tool<br>d partitionin<br>at define me | C Migrate partition to<br>Check for bad blocks?                      | 2003                                                | C Mount Point |

### How To Configure the /boot Partition

| ould like Red                     | 2000 878        | 150               |            | 1505 81     | 4212 #        |      |
|-----------------------------------|-----------------|-------------------|------------|-------------|---------------|------|
| Mount Point                       | nt.             | «Not A            | pplic abl  | 12          | -             | ZAJ  |
| read the<br>is in the R Size (MB) | lesystem Type   |                   |            | swap<br>517 |               |      |
| ang Disk D                        | L partition as: | swap              | •          |             | :             | Bes  |
| partitioning<br>define moto       |                 | 1                 | OK         |             | Cancel        | /boo |
| You have chosen                   | -/dev/hit       | da5 70<br>da6 325 | 324<br>516 | 2000        | software RAID |      |

### How To Configure The swap Partition

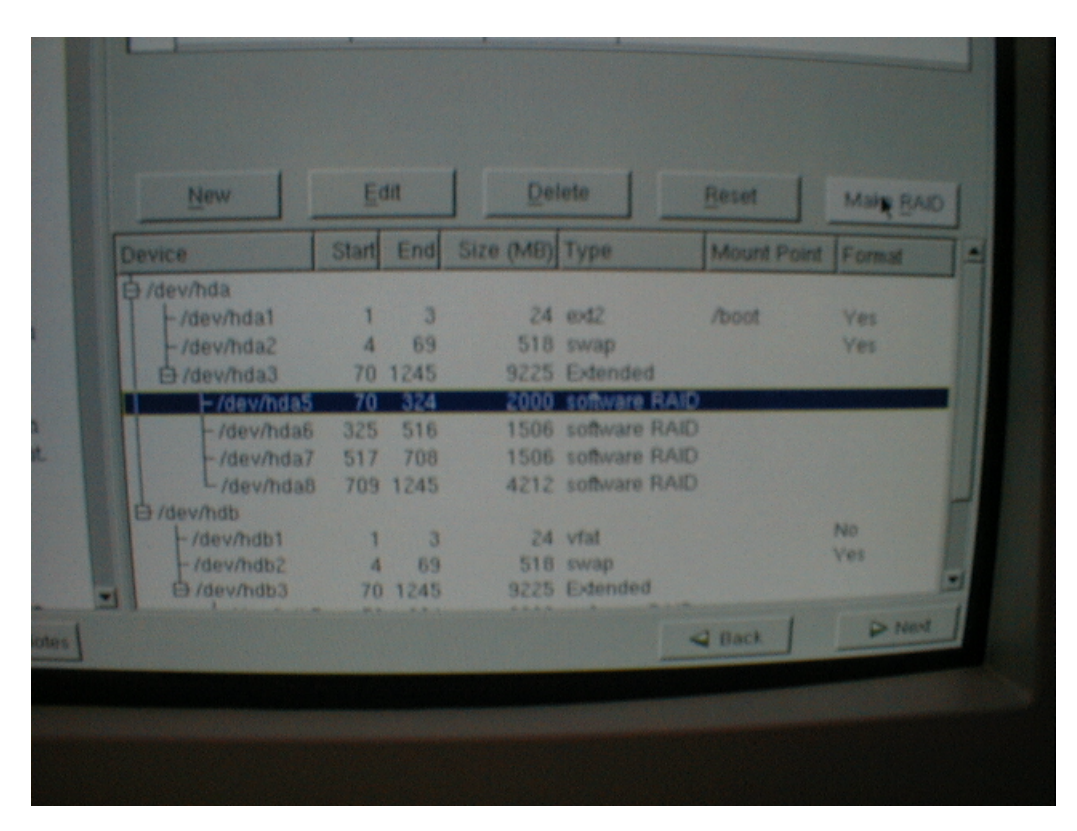

#### Using Disk Druid To Make A RAID Device

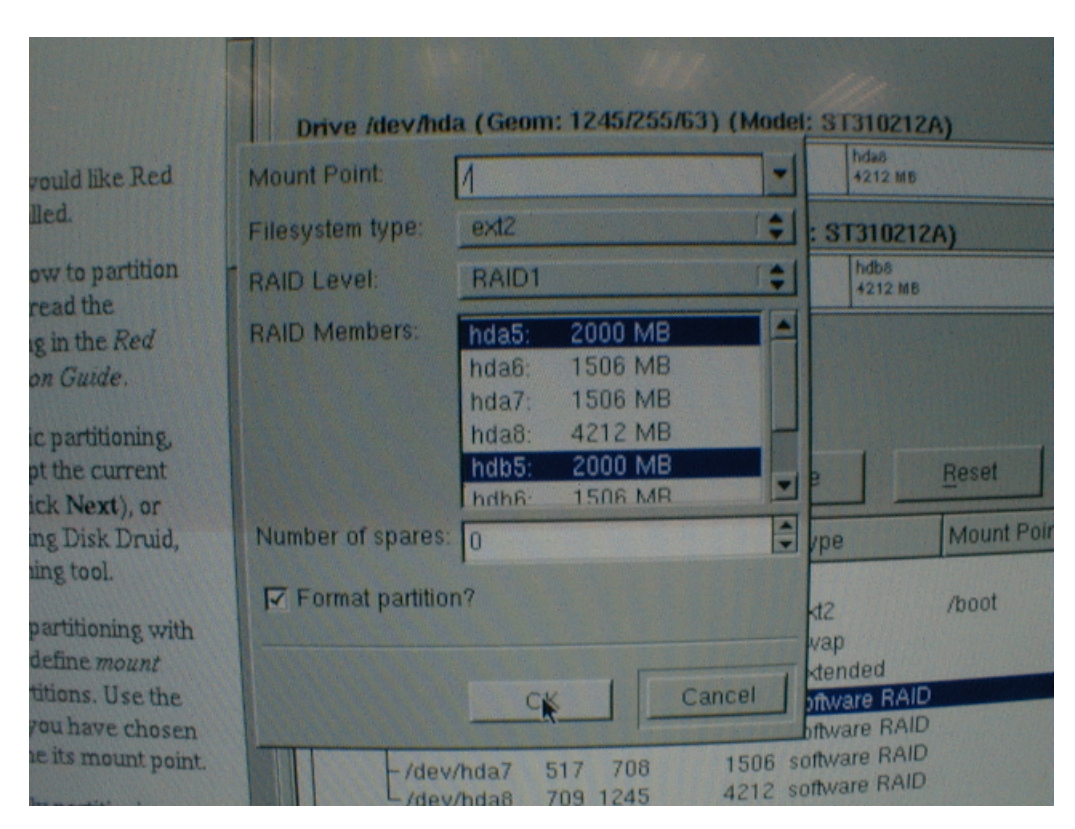

#### How To Select The Appropriate RAID-1 Partitions for /

How To Configure the /usr Partition

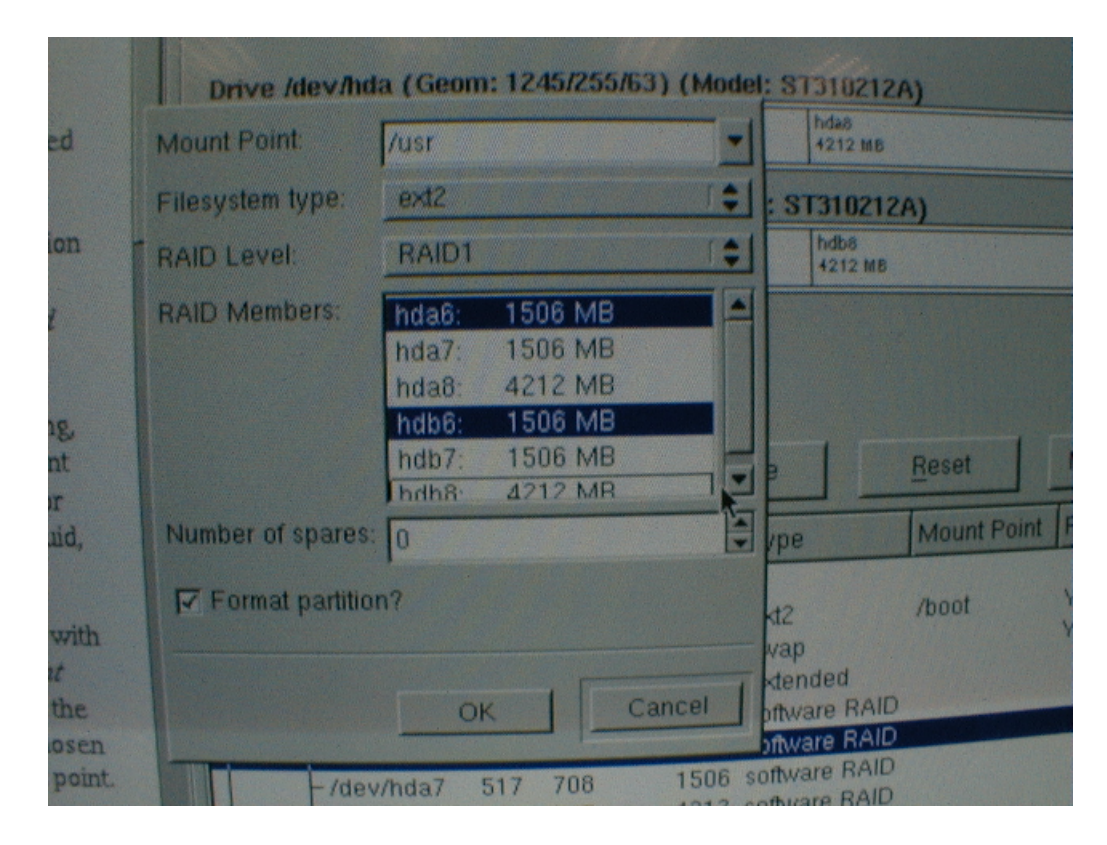

How To Configure the /var Partition

| Red                                       | Mount Point:                       | /var                                                             | - | 4212 MB                               |                     |
|-------------------------------------------|------------------------------------|------------------------------------------------------------------|---|---------------------------------------|---------------------|
|                                           | Filesystem type:                   | ext2                                                             |   | : ST310212                            | A)                  |
| rtition                                   | RAID Level:                        | RAID1                                                            |   | hdb8<br>4212 MB                       |                     |
| Red<br>nning,<br>rrent<br>t), or<br>Druid | RAID Members:<br>Number of spares: | hda7: 1506 MB<br>hda8: 4212 MB<br>hdb7: 1506 MB<br>hdb8: 4212 MB |   | 2<br>/DE                              | Reset<br>Mount Poir |
| ng with<br>ount<br>Ise the                | Format partition                   | n?<br>QK Cance                                                   | , | kt2<br>wap<br>stended<br>pftware RAID | /boot               |

| like Red                                | Mount Point:     | /home                          | -   | 4212 MB                       |               |
|-----------------------------------------|------------------|--------------------------------|-----|-------------------------------|---------------|
|                                         | Filesystem type: | ext2                           | • : | ST310212/                     | 3)            |
| o partition                             | RAID Level:      | RAID1                          |     | hdb8<br>4212 MB               |               |
| the Red<br>wide.                        | RAID Members:    | hda8: 4212 MB<br>hdb8: 4212 MB |     |                               |               |
| rtitioning,<br>e current                |                  |                                | B   |                               | <u>R</u> eset |
| vext), or<br>Disk Druid,<br>tool.       | Number of spares | 0                              |     | 96                            | Mount P       |
| tioning with<br>he mount<br>hs. Use the | Format partitio  | in?                            |     | 2<br>ap<br>ended<br>ware RAID | /boot         |

How To Configure The /home Partition

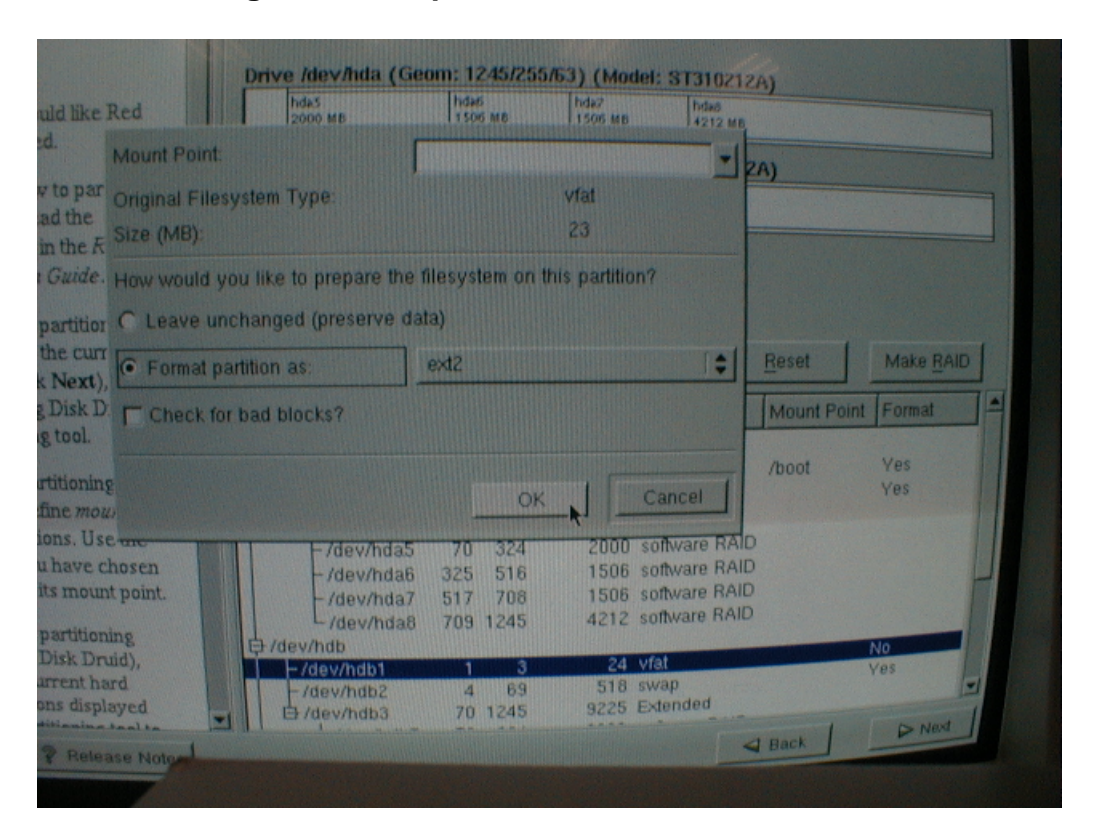

#### How To Configure The Duplicate /boot Partition

How To Verify The RAID Configuration

| New             | Ē     | dit  | Del       | lete     |      | Reset       | Make RAID | 1 |
|-----------------|-------|------|-----------|----------|------|-------------|-----------|---|
| Device          | Start | End  | Size (MB) | Туре     |      | Mount Point | Eormat    |   |
| → /dev/hdb      |       |      |           |          |      |             | - onman   |   |
| -/dev/hdb1      | 1     | 3    | 24        | ext2     |      |             | Vac       |   |
| -/dev/hdb2      | 4     | 69   | 518       | swap     |      |             | Vas       |   |
| 🗗 /dev/hdb3     | 70    | 1245 | 9225      | Extended | 1    |             | 103       |   |
| -/dev/hdb5      | 70    | 324  | 2000      | software | RAID |             |           |   |
| -/dev/hdb6      | 325   | 516  | 1506      | software | RAID |             |           |   |
| -/dev/hdb7      | 517   | 708  | 1506      | software | RAID |             |           |   |
| L/dev/hdb8      | 709   | 1245 | 4212      | software | RAID |             |           |   |
| - RAID Device 0 |       |      | 4212      | ext2     |      | /home       | Yes       |   |
| -RAID Device 1  |       |      | 1506      | ext2     |      | /usr        | Yes       |   |
| -RAID Device 2  |       |      | 1506      | ext2     |      | /var        | Yes       |   |
| L RAID Device 3 |       |      | 2000      | ext2     |      | 1           | 100       | 7 |
|                 |       |      |           |          | <    | Back        | > Next    |   |
|                 |       |      |           |          | _    |             |           |   |
|                 |       |      |           |          |      |             |           |   |
|                 |       |      |           |          |      |             |           |   |
|                 |       |      |           |          |      |             |           |   |
|                 |       |      |           |          |      |             |           |   |
|                 |       |      |           |          |      |             |           |   |

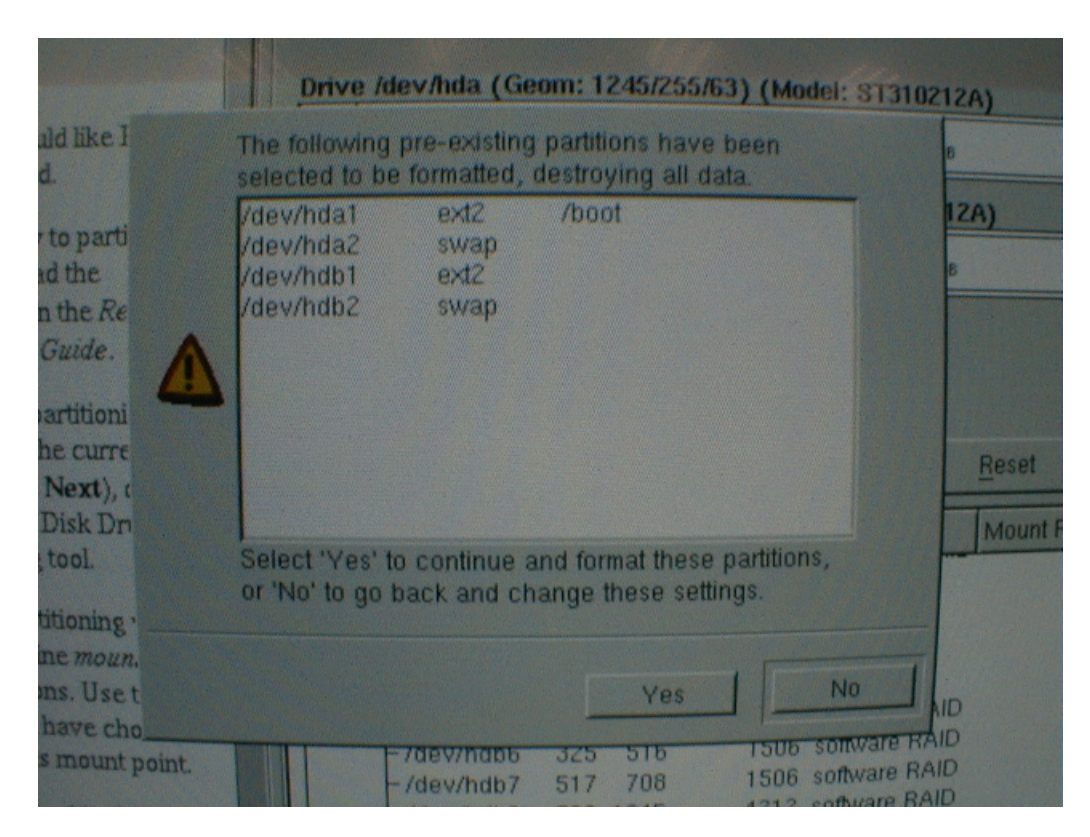

#### How To Confirm Partition Formatting

### The Boot Loader

#### How To Configure The System To Use LILO

|                                                                          | Ked Hat Linux                                                                                                    |
|--------------------------------------------------------------------------|----------------------------------------------------------------------------------------------------|
| Boot Loader Configur                                                     | ration                                                                                                    |
| Please select the bo<br>default boot loader. H<br>current boot loader, s | ot loader that the computer will use. GRUB is the<br>lowever, if you do not wish to overwrite your<br>select "Do not install a boot loader." |
| C Use GRUB as the                                                        | boot loader                                                                                                    |
| C Use LILO as the I                                                      | boot loader                                                                                                    |
| C Do not install a b                                                     | oot loader                                                                                                    |
| Install Boot Loader re                                                   | ecord on:                                                                                                    |
| Ø /dev/hda Mas                                                           | ster Boot Record (MBR)                                                                                                    |
| C /dev/hda1 Fir                                                          | rst sector of boot partition                                                                                                    |
| Kernel Parameters:                                                       |                                                                                                    |
| Force use of LB/                                                         | A32 (not normally required)                                                                                                    |
| Partition: /dev/md3                                                      | Type:ext2                                                                                                    |
| ✓ Default boot image                                                     | ge                                                                                                    |
| Boot label: linux                                                        |                                                                                                    |
| Default Device                                                           | Partition type Boot label                                                                                                    |

#### Where To Locate The Boot Code

| I Defau<br>Boot labe | lt boot ima<br>I: linux | ge             | Type:ext2  |
|----------------------|-------------------------|----------------|------------|
| Default              | Device                  | Partition type | Boot label |
|                      | /dev/md3                | ext2           | linux      |
|                      |                         |                | Back Next  |
|                      |                         |                |            |

## Networking

| How To ( | Configure | Networking |
|----------|-----------|------------|
|----------|-----------|------------|

|                      | Red Hat Linux |
|----------------------|---------------|
| etwork Configuration |               |
| etho                 |               |
| Configure using DHCP |               |
| Activate on boot     |               |
| ID Address           |               |
| Notmask              |               |
| Network'             |               |
| Broadcast            |               |
|                      |               |
| Hostname:            |               |
|                      |               |
| Gateway:             |               |
| Primary DNS:         |               |
| Secondary DNS:       |               |
| Ternary DNS:         |               |

### An Example Network Configuration

|                      |                       | <b>Red Hat Lin</b> | ux |
|----------------------|-----------------------|--------------------|----|
| etwork Configuration |                       |                    |    |
| eth0                 |                       |                    |    |
| Configure using DH   | CP                    |                    |    |
| Activate on boot     |                       |                    |    |
| IP Address: 19216    | 10.23                 |                    |    |
| Netmask 255.25       | 5.255.0               |                    |    |
| Network: 192.16      | 3.0.0                 |                    |    |
| Broadcast 192.16     | 8.0.255               |                    |    |
| bloadcast. Tistrie   |                       |                    |    |
| Hostname:            | id.dd-ir[dustries.com |                    |    |
| Gateway:             | 92.168.0.254          |                    |    |
| Primary DNS:         | 92.168.0.1            |                    |    |
|                      |                       |                    |    |
| Secondary DNS:       |                       |                    |    |

#### How To Defer Firewalling

|                                                                           |          | <b>Red Hat Linux</b> |
|---------------------------------------------------------------------------|----------|----------------------|
| Firewall Configuration<br>Please choose your security level<br>C High     | C Medium | No firewall          |
| C Use default firewall rules                                              |          |                      |
| Customize                                                                 |          |                      |
| Trusted devices: eth0                                                     |          |                      |
| Allow incoming: DHCP<br>SSH<br>Teinet<br>WWW (HTTP)<br>Mail (SMTP)<br>FTP |          |                      |
| Other ports                                                               |          |                      |
|                                                                           |          |                      |

# Additional Language Support

#### How To Enable Additional Language Support

|                                                                                                    | Red H                  |            |  |
|----------------------------------------------------------------------------------------------------|------------------------|------------|--|
| Additional Language Support<br>Choose the default language for this system.                                                                                                    | English (USA)          | -          |  |
| Choose additional languages you would like                                                                                                    | to use on this system: |            |  |
| Dutch (Netherlands)                                                                                                    | <u> </u>               | Select all |  |
| English (Australia)  English (Botswana)  English (Canada)  English (Cenmark)  English (Denmark)  English (Great Britain)  English (Hong Kong)  English (Hong Kong)  English (Ireland)  English (Ireland)  English (Philippines)  English (Singapore)  English (South Africa)  English (USA)  English (Zimbabwe) |                        | Reset      |  |

### Time Zone

### How To Configure Time Zone Support

|                          | Red Hat           | Linux  |
|--------------------------|-------------------|--------|
| fime Zone Selection      | Kgr.              |        |
| Location UTC Offset      |                   |        |
| View: Asia 🗘 🗖 Syste     | em clock uses UTC | 8      |
| TRUCK STATE OF THE OWNER |                   | ~      |
| aller -                  | 1000              | Aler - |
| And the second           | and the second    | -      |
| Contraction & State      |                   |        |
| mi h had                 |                   |        |
|                          | 13                |        |
| Asia/Hong_Kong           |                   |        |
| Africa/Addis_Ababa       |                   | Î      |
| Africa/Asmera            |                   |        |
| Africa/Cairo             |                   |        |
| Anica/Dibouti            |                   |        |

#### Accounts And Passwords

#### Setting the root Password

|                                                                                                | <b>Red Hat Linux</b>                               |
|------------------------------------------------------------------------------------------------|----------------------------------------------------|
| Account Configuration                                                                          |                                                    |
| Enter the password for the root user (administrative system.                                   | ator) of this                                      |
| Root Password:                                                                                 |                                                    |
| Confirm:                                                                                       |                                                    |
| Additional accounts can be created for other u<br>system. Such accounts could be for a persona | isers of this<br>I login account,<br>I to use this |
| system. Use the <add> button to enter addition<br/>accounts.</add>                             | lai user                                           |

### Enabling MD5 And Shadow Passwords

|                                  | Red Hat Linux |
|----------------------------------|---------------|
| Authentication Configuration     |               |
| 🔽 Enable MD5 passwords           |               |
| Finable shadow passwords         |               |
| NIS LDAP Kerberos 5 SMB          |               |
| Enable NIS                       |               |
| NIS Domain:                      |               |
| Use broadcast to find NIS server |               |
| NIS Server:                      |               |

# Subsystem Installation

#### Choosing which Subsystems To Install

|                                                                                                    |                                  | <b>Red Hat Linux</b> |
|----------------------------------------------------------------------------------------------------|----------------------------------|----------------------|
|                                                                                                    | Package Group Selection          |                      |
| ting Package                                                                                          | Printing Support                 |                      |
| ıps                                                                                                   | Classic X Window System          |                      |
| e package (application)<br>hat you want to install. To<br>package group, click on<br>k box beside it. | F X Window System                |                      |
| t individual packages,<br>in <i>Select Individual</i><br>is box at the bottom of the                  | Laptop Support                   |                      |
|                                                                                                    | F7 CONTE                         |                      |
|                                                                                                    |                                  |                      |
|                                                                                                    | E Sound and Multimedia Support   |                      |
|                                                                                                    | F E Network Support              |                      |
|                                                                                                    | Select individual packages Total | install size 827M    |

#### X-Windows

#### Skipping The X-Windows Setup

|     | All Graphics Xpression             |     |                         |
|-----|------------------------------------|-----|-------------------------|
|     | ATI Mach32                         |     |                         |
| 100 | ATI Mach64                         |     |                         |
|     | ATI Mach64 3D RAGE II              |     |                         |
|     | ATI Mach64 3D RAGE II+DVD          |     |                         |
|     | ATI Mach64 3D Rage IIC             |     |                         |
|     | ATI Mach64 3D Rage Pro             |     |                         |
|     | ATI Mach64 CT (264CT)              |     |                         |
|     | ATI Mach64 GT (264GT), aka 3D RAGE |     |                         |
|     | ATI Mach64 VT (264VT)              |     |                         |
|     | ATI Radeon (generic)               |     |                         |
|     | ATI Radeon AGP                     |     |                         |
|     | ATI Radeon AGP VIVO                |     |                         |
| H   | Video card RAM: 4 MB               | (\$ | Restore original values |
| -   | Kip X Configuration                |     | *                       |
| 1   |                                    | В   |                         |
|     |                                    |     |                         |
|     |                                    |     |                         |
|     |                                    |     |                         |
|     |                                    |     |                         |
|     |                                    |     |                         |
|     |                                    |     |                         |
|     |                                    |     |                         |
|     |                                    |     |                         |

#### Initiating The Installation

#### Launching the Package Installation

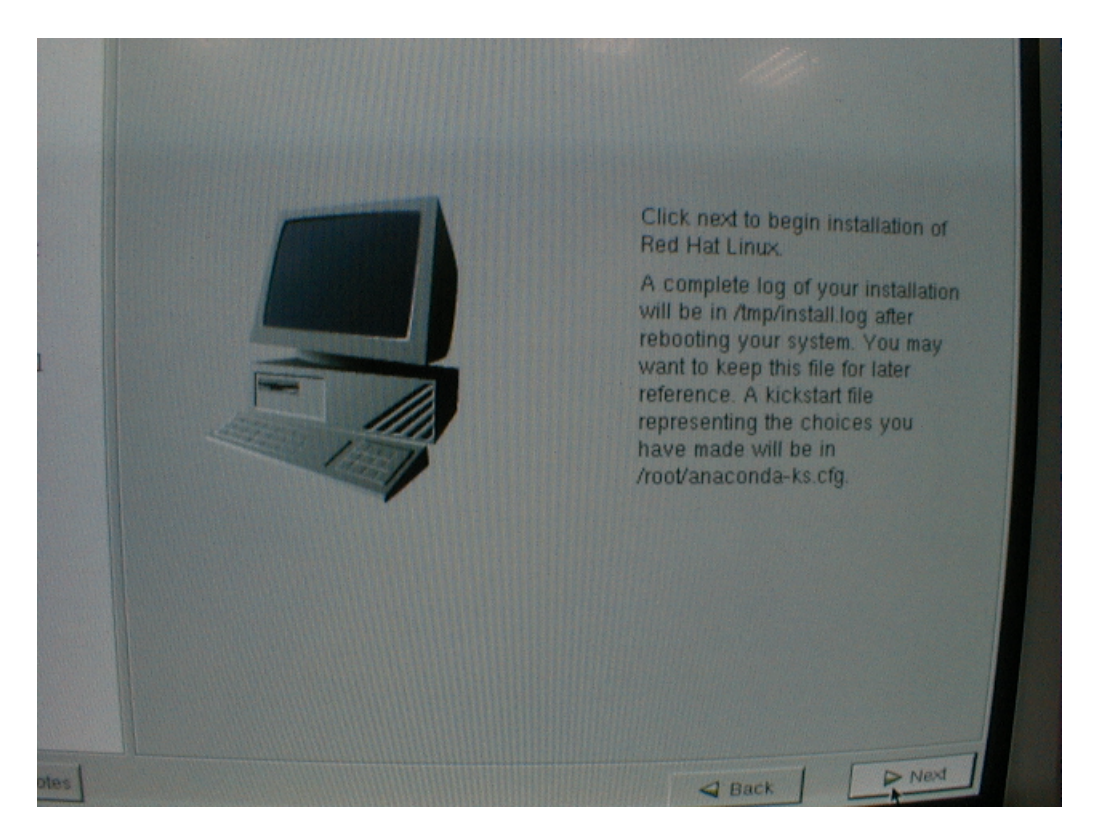

### Watching The Package Installation Process

#### Formatting Partitions

|                                                          | Installing Packages                  |                                                                                                    |                |                    |  |
|----------------------------------------------------------|--------------------------------------|----------------------------------------------------------------------------------------------------|----------------|--------------------|--|
|                                                          | Package:<br>Size:                    |                                                                                                    |                |                    |  |
| g Packages                                               | Summary:                             |                                                                                                    |                |                    |  |
| red all the<br>eded to install Red<br>our system. It may | Package Progress:<br>Total Progress: |                                                                                                    |                |                    |  |
| install everything,                                      | Status                               | Packages                                                                                                    | Size           | 7-1                |  |
| led                                                      | Total                                | 0                                                                                                    | 0 M            | Con no             |  |
|                                                          | Completed                            | 0                                                                                                    | 0 M            | 0.00.00            |  |
|                                                          | Rem:                                 | 0                                                                                                    | 0 M            |                    |  |
|                                                          | ŀ                                    | <b>9</b> r                                                                                                    | e <b>d</b> hat |                    |  |
| ? Release Notes                                          |                                      |                                                                                                    | d Back         | Next               |  |
|                                                          |                                      |                                                                                                    |                | A STREET OF STREET |  |
|                                                          |                                      |                                                                                                    |                |                    |  |
|                                                          |                                      |                                                                                                    |                |                    |  |
|                                                          |                                      | and the second second se |                |                    |  |

#### Watching The System Prepare The Installation

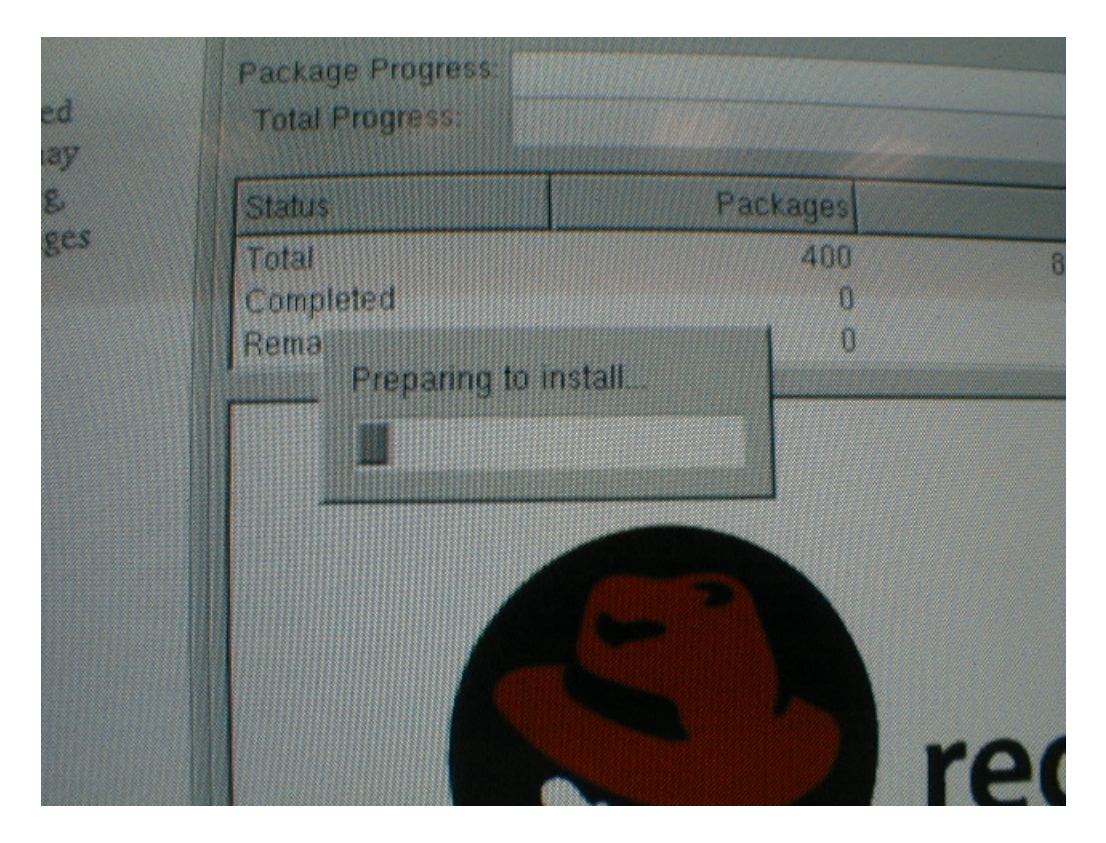

### Creating the Red Hat Boot Disk

| oot Disk Creation |                                                                                                    |
|-------------------|----------------------------------------------------------------------------------------------------|
| B                 |                                                                                                    |
|                   | The boot disk allows you to boot your Red Hat<br>Linux system from a floppy diskette.                                                          |
|                   | Please remove any diskettes from the floppy drive<br>and insert a blank diskette. All data will be<br>ERASED during creation of the boot disk. |
| Skip boot disk c  | reation                                                                                                    |
|                   |                                                                                                    |

#### **Concluding The Install**

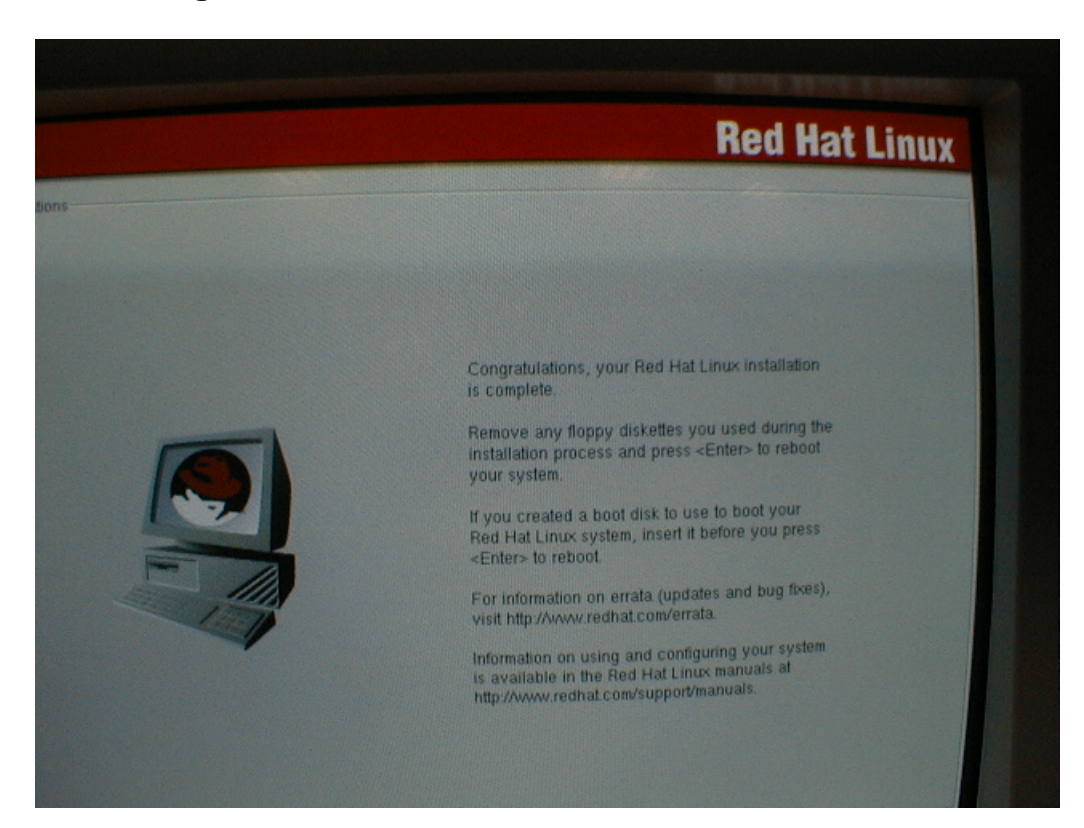

#### The First Boot

#### **The First Post-Installation Boot**

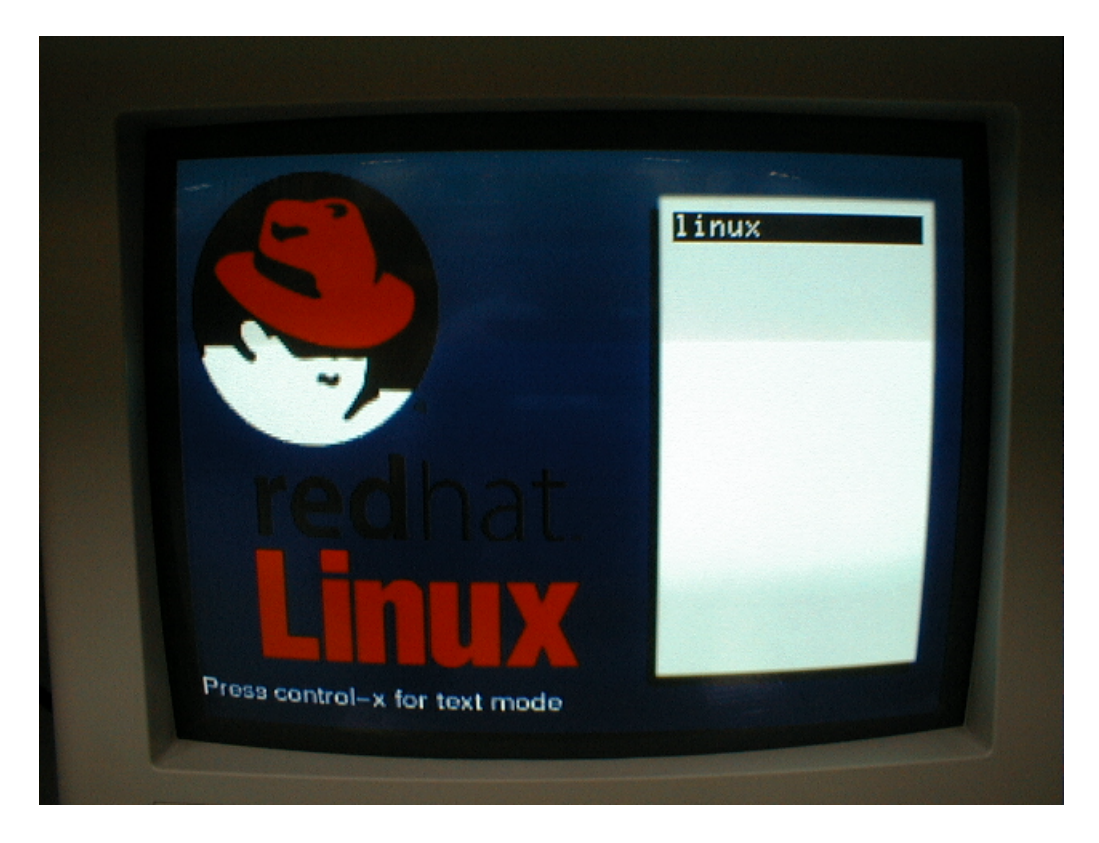

#### Watching The Kernel Boot For The First Time

Consider the following:

Mounting proc filesystem: Unmounting initrd: Configuring kernel parameters: Setting clock (localtime): Mon Jan 7 22:20:55 HKT 2002 Loading default keymap (us): Setting default font (lat0-sun16): Activating swap partitions: Setting hostname raid dd-industries.com; Setting hostname raid.dd-industries.com: Mounting USB filesystem: Initializing USB controller (usb-uhci): Checking root filesystem /: clean, 16771/256512 files, 24101/512048 blocks E OK ] E OK ] E OX ] Remounting root filesystem in read-write moto Finding module dependencies: Starting up RAID devices: md3 md0 md1 md2 Checking filesystems /boot: clean, 30/6024 files, 2390/24066 blocks /home: clean, 11/539616 files, 16950/1078336 blocks /usr: clean, 37100/192768 files, 163112/385536 blocks /var: clean, 350/192768 files, 9484/385536 blocks Remounting root filesystem in read-write mode: [ 0K ] [ 0K ] [ 0K ] Mounting local filesystems: Enabling local filesystem quotas:

Note the RAID devices md3, md0, md1 and md2 coming up.

Note the partitions coming up clean.
## The Red Hat Login Screen

Consider the following:

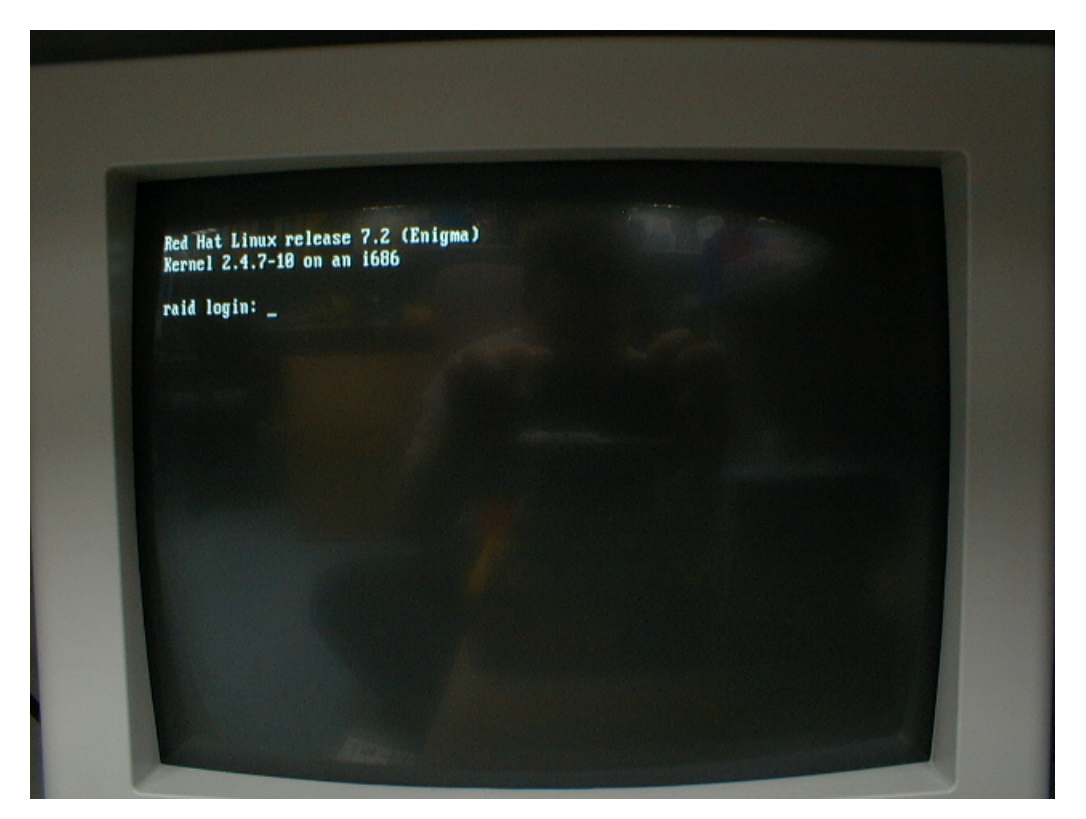

## Verifying the RAID Partitions

Consider the following:

Red Hat Linux release 7.2 (Enigma) Kernel 2.4.7-10 on an 1686 raid login: root Password: [root@raid root]# mount /dev/md3 on / type ext2 (rw) none on /proc type proc (rw) usbdevfs on /proc/bus/usb type usbdevfs (rw) /dev/hda1 on /boot type ext2 (rw) none on /dev/pts type devpts (rw,gid=5,mode=620) /dev/md0 on /home type ext2 (rw) none on /dev/shm type tmpfs (rw) /dev/md1 on /usr type ext2 (rw) /dev/md2 on /var type ext2 (rw) [root@raid root]# \_

In the above example the **mount** command was used to display the active partitions.

## Viewing RAID Partition Status in /proc

Consider the following:

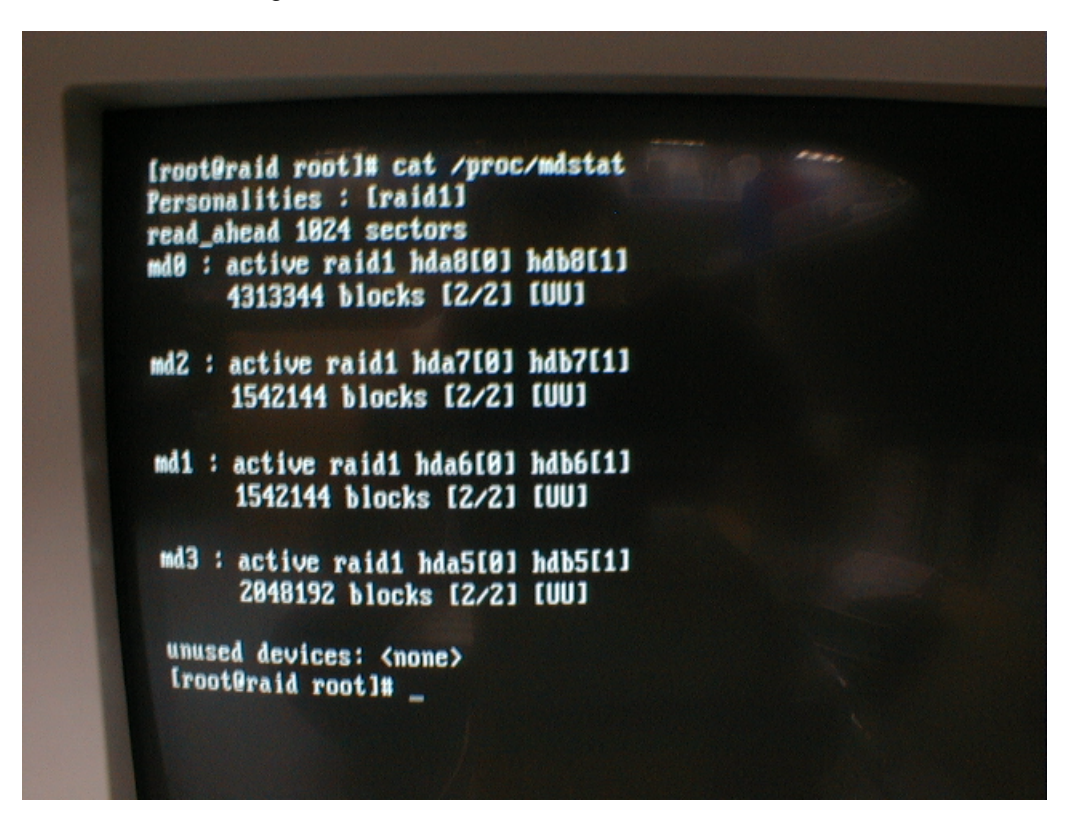

In the above example, the **cat** command was used to display the contents of the file **/proc/mdsat**, which holds the current status of the raid array.

Everything looks fine - looks like a working system.